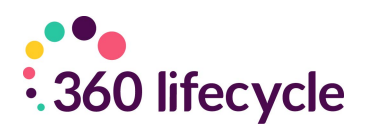

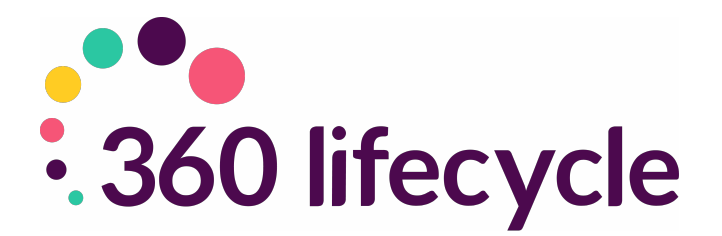

# **Advisor Training Manual**

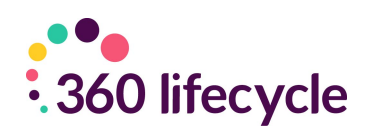

## Contents

| 1.0 Introduction                               | 4  |
|------------------------------------------------|----|
| 2.0 Diary                                      | 5  |
| 2.1 Diary Views                                | 5  |
| 2.2 Shared Diary Views                         | 5  |
| 2.3 Calendar Views                             | 5  |
| 2.4 Adding Appointments                        | 6  |
| 2.4.1 Editing/Moving/Cancelling Appointments   |    |
| 2.5 Blocking Time & Daily Notes                | 12 |
| 2.6 Diary Integration                          | 13 |
| 2.7 Phone Integration                          |    |
| 3.0 Hotbox                                     |    |
| 3.1 Column Chooser                             |    |
| 3.2 Your Hotbox                                |    |
| 3.3 Adding a Manual Opportunity to Your Hotbox |    |
| 3.4 System Generated Opportunities             |    |
| 3.5 Managing Your Hotbox                       |    |
| 3.6 Postponed Hotbox                           |    |
| 3.7 Your Referrals                             |    |
| 4.0 Managing Your Clients Case Record          |    |
| 4.1 Client Search                              |    |
| 4.1.1 Client Search – 360 Advisor              |    |
| 4.1.2 Case Search – 360 Office                 |    |
| 4.2 Document Management                        |    |
| 4.2.1 Removing/Renaming/Moving Documents       |    |
| 4.3 Creating Your Clients Portfolio            |    |
| 4.4 Assets                                     |    |
| 4.4.1 Adding a property as an asset            |    |
| 4.4.2 Adding savings as an asset               |    |
| 4.4.3 Adding an investment as an asset         |    |
| 4.4.4 Adding a company pension                 |    |

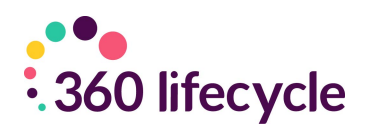

| 4.4.5 Adding a personal pension               |    |
|-----------------------------------------------|----|
| 4.4.6 Adding any other assets                 |    |
| 4.5 Protection                                |    |
| 4.5.1 Adding a life policy                    |    |
| 4.5.2 Adding an income protection policy      |    |
| 4.5.3 Adding a buildings and contents policy  |    |
| 4.6 Financial Commitments                     | 40 |
| 4.6.1 Adding a mortgage                       | 40 |
| 4.7 Portfolio Report                          |    |
| 5.0 Client Communication                      | 46 |
| 5.1 Sending a Letter                          |    |
| 5.2 Sending an SMS                            |    |
| 5.3 Sending an Email                          |    |
| 5.3.1 Email Integration                       |    |
| 6.0 Letter Templates                          |    |
| 6.1 Adding a new letter template              | 51 |
| 6.2 Amending an existing letter template      | 52 |
| 7.0 Creating Default Portfolio Report Headers | 54 |

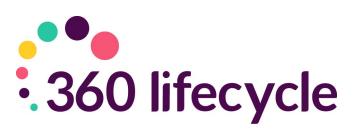

## **1.0 INTRODUCTION**

360 Lifecycle allows advisers to efficiently drive increased sales and manage activity resulting in new business.

Comprised of tools and features that allow you to fully utilise your existing and prospect client bank, 360 Lifecycle enhances your ability to run a successful business and deliver great customer services.

360 Lifecycle comes in 2 separate links/applications, '360 Advisor' and '360 Office'. This guide will cover the core functionality available in both applications and show you how to make best use of the tools including:

- Calendar navigation with integrated external diary system (360 Advisor)
- Hotbox for lead and referral management (360 Advisor)
- Basic case handling and building (360 Advisor & 360 Office)

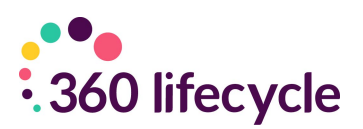

# 2.0 DIARY

To access your diary, you need to log into your '360 Advisor' application. Your diary is split into 2 types of views; diary views and calendar views.

## 2.1 Diary Views

You can view your diary as one day, five working days, or even seven consecutive days, one-week view to a month view by simply clicking on the appropriate tabs.

|                                                                    |                    |                    |                   | David Wressell - 360       | Lifecycle - Advisor    |              |               | - 0 ×             |
|--------------------------------------------------------------------|--------------------|--------------------|-------------------|----------------------------|------------------------|--------------|---------------|-------------------|
| Home Opportunity                                                   | Management         | Tools Windows      |                   |                            |                        |              |               |                   |
|                                                                    | Alliere            |                    |                   | 1                          | 1f                     | 16           |               | 4                 |
| Coleman 2017 ≥ 4 2017 ≥                                            |                    | Demo User 1        | Demo User 2       | Dhan Demo                  | Dhaneer Popat          | Mark Dryden  | Scott Loveday | Tara Bird         |
| MTWTFSS                                                            |                    | 21 September       | 21 September      | 21 September               | 21 September           | 21 September | 21 September  | 21 September      |
| <sup>35</sup> 28 29 30 31 1 <b>2</b> 3                             |                    |                    |                   |                            |                        |              |               |                   |
| <sup>30</sup> 4 5 6 7 8 9 10<br><sup>37</sup> 11 12 13 14 15 16 17 | 0600               |                    |                   |                            |                        |              |               |                   |
| <sup>36</sup> 18 19 20 21 22 23 24                                 |                    |                    |                   |                            |                        |              |               |                   |
| * 25 26 27 <b>28</b> 29 30<br>*0                                   | 07º                |                    |                   |                            |                        |              |               |                   |
| October 2017                                                       |                    |                    |                   |                            |                        |              |               |                   |
| MTWTFSS                                                            | 0800               |                    |                   |                            |                        |              |               |                   |
| <sup>39</sup> 1<br>40 7 3 4 5 6 7 8                                |                    |                    |                   |                            |                        |              |               |                   |
| 41 9 10 11 12 13 14 15                                             | 0900               |                    |                   |                            |                        |              |               |                   |
| 42 16 17 18 19 20 21 22<br>43 23 24 25 26 27 28 29                 |                    |                    |                   |                            |                        |              |               |                   |
| 4 30 31 1 2 3 4 5                                                  | 1000               |                    |                   |                            |                        |              |               |                   |
| Today                                                              |                    |                    |                   |                            |                        |              |               |                   |
|                                                                    | 1100               |                    |                   |                            |                        |              |               |                   |
|                                                                    |                    |                    |                   |                            |                        |              |               |                   |
|                                                                    | 1200               |                    |                   |                            |                        |              |               |                   |
|                                                                    |                    |                    |                   |                            |                        |              |               |                   |
|                                                                    | 1300               |                    |                   |                            |                        |              |               |                   |
| View Toolbar 🗖 🖗 🗙                                                 |                    |                    |                   |                            |                        |              |               |                   |
| Diary Views                                                        | 1400               |                    |                   |                            |                        |              |               |                   |
| All Users                                                          |                    |                    |                   |                            |                        |              |               |                   |
| - Demo User 1                                                      | 15%                |                    |                   |                            |                        |              |               |                   |
| Deno user 2                                                        |                    |                    |                   |                            |                        |              |               |                   |
| - 🚰 Dhaneer Popat                                                  | 16.00              |                    |                   |                            |                        |              |               |                   |
| - 🚰 Mark Dryden                                                    | 4                  |                    |                   |                            |                        |              |               | N # # 4 N N H + - |
| - Scott Loveday                                                    |                    |                    |                   |                            |                        |              |               |                   |
|                                                                    | Tara Dird'a Not De | v (1 trave)        |                   |                            |                        |              |               | п                 |
|                                                                    |                    |                    |                   |                            |                        |              |               |                   |
|                                                                    |                    |                    |                   |                            |                        |              |               |                   |
|                                                                    |                    | - Jama             | 1 -               | 1.400                      | s second contraction   |              |               |                   |
|                                                                    |                    | David Wressell's H | Hot Box (0 Items) | eferrals (6 Items) My Post | poned Hot Box (1 Item) |              |               |                   |
| Ready                                                              |                    | 018                |                   |                            |                        |              |               |                   |
|                                                                    |                    |                    |                   |                            |                        |              |               |                   |

## 2.2 Shared Diary Views

You can also see shared diary views. This access is set in **Diary Views**, held within 360 Lifecycle System Office.

Select the diary view name you wish to see at once. This is a great feature that will work as a huge advantage for administrators, personal assistants, etc. who can add appointments directly into advisors' diaries. You can access another individual's diary or a whole diary team which will show all diaries within the group.

## 2.3 Calendar Views

You can navigate forwards and backwards through your diary by using the arrow signs to the left and right of the month or year. Any historical data entered on the

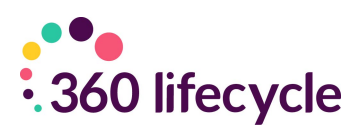

calendar will remain on the calendar.

Days and weeks can also be highlighted so that you can view all on one page.

If anything has been saved into your diary, the day it has been saved on will be emboldened on your calendar views so you can easily navigate through days where you are free and days where you have time blocked.

## 2.4 Adding Appointments

It is very easy to add an appointment into your Advisor Diary. First, find the time and date that your appointment will be booked in for and select it by clicking in the relevant place and making sure it is highlighted.

Right click and a menu will appear with a list of options.

Select **'New Appointment'** and a screen will open for you to enter the details of the appointment.

|   | New App <u>o</u> intment |
|---|--------------------------|
|   | Go to <u>T</u> oday      |
|   | <u>G</u> o to Date       |
|   | Change View To           |
| ۲ | New Daily Note           |
|   | Block Time               |

| Add Appointment |               | _ = ×     |
|-----------------|---------------|-----------|
|                 | Client Search |           |
|                 | Cancel        | Back Next |

In the first screen you will enter as much detail about the client as possible. A name is mandatory.

Click **'Next'** once you have done this.

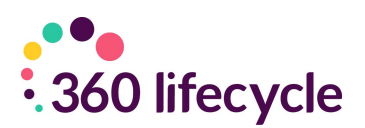

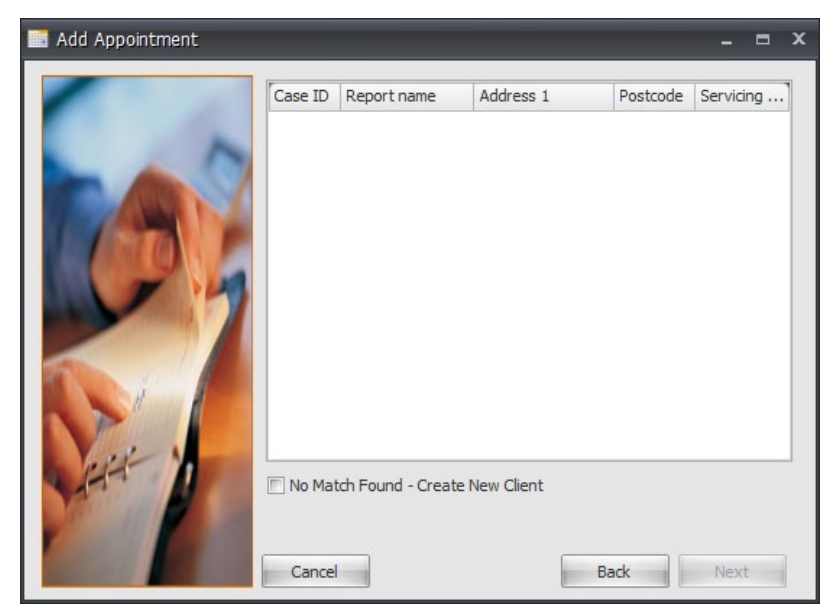

The system will then trawl your client base looking for a matching client. If a match is found, you can select it from the list options and then click **'Next'**. If there is no match you will tick the **'No Match Found Create New Client'** and then click **'Next'**.

| Add Appointment |                                                                       | - = ×                                                                                                    |
|-----------------|-----------------------------------------------------------------------|----------------------------------------------------------------------------------------------------|
|                 | Client Type<br>Title & Forename<br>Surname<br>Address<br>Home<br>Work | Retail Client     •       Mr     John       Smith     Sex       East Link     •       Meridian Business Park     •       Leicester     •       Leicester     •       Mobile     07737310835       Email     support@360lifecyde.cc |
| County County   | 4 4   1 of                                                            | 2   🕨 🔰   🕂 🗙                                                                                                    |
| Sector Sector   | Cancel                                                                | Back Next                                                                                                    |

In this screen you can enter more details about the client. A contact number and email address is highly recommended as being saved. You can add an address by clicking on the **'Address'** button.

If there is more than one client, you can add

another attendee by clicking on the yellow '+' sign.

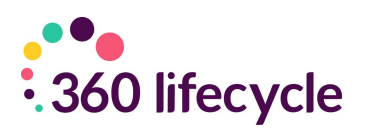

| Add Appointment  | _ = ×                                                                                                    |
|------------------|----------------------------------------------------------------------------------------------------|
| Appointment Type | · · · · · ·                                                                                                    |
| Start Time       | 18/12/2020 08:00 👻                                                                                                    |
| End Time         | 18/12/2020 09:00 🔹                                                                                                    |
| Location Type    | <ul> <li>Home Visit</li> <li>Office</li> <li>Introducer Office</li> <li>Telephone Appointment</li> <li>Other</li> </ul> |
| Location         |                                                                                                    |
| Cancel           | Back                                                                                                    |

Here you add the details of the appointment; specifying whether it is a first or second appointment, what time it is due to start and finish, the date and where the appointment is to take place. Click **'Next'** 

| Add Appointment         |                    | _ = ×                   |
|-------------------------|--------------------|-------------------------|
|                         | Lead Details       |                         |
|                         | Lead Source        | Introducer -            |
|                         | Lead Type          |                         |
|                         | Reference          |                         |
|                         | Interneted Darties |                         |
|                         | Interested Parties |                         |
|                         | ReferringAdvisor   | <b>•</b>                |
|                         | Introducer         | David's Estate Agents 🔹 |
|                         | Negotiator         | John Smith 🔹            |
| A designed and a second | Booking Details    |                         |
|                         | U.S. Ture          | shaff                   |
| 1 al A                  | User Type          |                         |
|                         | User               | David Wressell 👻        |
|                         | Booked With        | David Wressell 👻        |
|                         | Cancel             | Back Next               |

Next you select the Opportunity details. All appointments with clients that you add are saved with sales opportunities. If you do not want them saving in this way, please see <u>Adding Blocked Time</u>. Tick the **'Create New Sales Opportunity'** box, filling in the **'Lead Source'** (where the opportunity has come from,

'Referring Advisor' (if there is one) and 'Introducer' details.

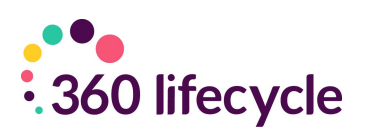

| Add Appointment |                                                                                      | = ×      |
|-----------------|--------------------------------------------------------------------------------------|----------|
| -               | Notes                                                                                | ( >      |
|                 | Votify the dient via Email                                                           |          |
|                 | Email Confirmation                                                                   |          |
|                 | Send To Mr David Wressell                                                            |          |
|                 | Votify the dient via SMS text message                                                |          |
|                 | SMS Confirmation                                                                     |          |
|                 | Send To Mr David Wressell                                                            | -        |
| AH Y            | Your meeting with Tara Bird has been scheduled for 10:00 on 18/12/2020 at your home. | <b>^</b> |
|                 | 84 of 160 characters used                                                            |          |
| 100 C           | Cancel Back Finis                                                                    | h        |

Add any notes in the 'Notes' section. If you would like to send your client a text message confirming the appointment details tick the **'Notify the client via SMS text message'** box. This SMS message can be sent to multiple clients, is editable and can be amended before sending. To send a pre-templated

email to your clients, tick the '**Notify the client via Email'** box. If you wish to amend the template, please contact the Support team.

| Tara Bird          |                                    |              |           |             |             |             |            |                    |                  |                 |               |           |
|--------------------|------------------------------------|--------------|-----------|-------------|-------------|-------------|------------|--------------------|------------------|-----------------|---------------|-----------|
|                    |                                    |              |           |             |             | Tara Bird   |            |                    |                  |                 |               | ^         |
|                    |                                    |              |           |             |             | 21 Septembe | 5          |                    |                  |                 |               |           |
| 0600               |                                    |              |           |             |             |             |            |                    |                  |                 |               |           |
| 00                 |                                    |              |           |             |             |             |            |                    |                  |                 |               |           |
| 0700               |                                    |              |           |             |             |             |            |                    |                  |                 |               |           |
| 07                 |                                    |              |           |             |             |             |            |                    |                  |                 |               |           |
| 0800               |                                    |              |           |             |             |             |            |                    |                  |                 |               |           |
|                    |                                    |              |           |             |             |             |            |                    |                  |                 |               |           |
| 0900               | Penny Smith                        |              |           |             |             |             |            |                    |                  |                 |               | 1         |
| 100                | Head Office                        |              |           |             |             |             |            |                    |                  |                 |               |           |
| 1000               |                                    |              |           |             |             |             |            |                    |                  |                 |               |           |
| 1100               |                                    |              |           |             |             |             |            |                    |                  |                 |               |           |
|                    |                                    |              |           |             |             |             |            |                    |                  |                 |               |           |
| 1200               |                                    |              |           |             |             |             |            |                    |                  |                 |               |           |
|                    |                                    |              |           |             |             |             |            |                    |                  |                 |               |           |
| 1300               |                                    |              |           |             |             |             |            |                    |                  |                 |               |           |
| 4.400              |                                    |              |           |             |             |             |            |                    |                  |                 |               |           |
| 1400               |                                    |              |           |             |             |             |            |                    |                  |                 |               |           |
| 1500               |                                    |              |           |             |             |             |            |                    |                  |                 |               |           |
| 15                 |                                    |              |           |             |             |             |            |                    |                  |                 |               |           |
| 1600               |                                    |              |           |             |             |             |            |                    |                  |                 |               |           |
|                    |                                    |              |           |             |             |             |            |                    |                  |                 |               | -         |
| -                  |                                    |              |           |             |             |             |            |                    |                  |                 | P street      | HHH       |
| Tara Bird's I<br>f | Hot Box (1 Item)                   |              |           |             |             |             |            |                    |                  |                 |               | ÷ ×       |
| Drag a colu        | mn header here to group by that co |              |           |             |             |             |            |                    |                  |                 |               |           |
| Report             | : Name                             | ▼ Full Names | Advisor   | Action Date | Last Action | Created By  | Created    | Estimated Business | Fact Find Status | Status          | Lead Source   | Reference |
| Smith              |                                    | Penny Smith  | Tara Bird |             | No Actions  | Tara Brd    | 21/09/2017 | £0.00              |                  | New Opportunity | Annual Review |           |

Once you have selected 'Finish', this would have carried out a number of things;

- 1. A new client record would have been created if this was a new client.
- 2. You will notice the client appointment has now be added and saved into your diary.
- 3. If applicable the client(s) would have been notified of the booked appointment by an automatic SMS message and/or Email.
- 4. If diary integration is enabled, this would have sent a meeting request to your external calendar. For a guide on diary integration please refer to Diary Integration.
- 5. An opportunity dropped into your Hotbox. For a guide on the Hotbox please refer to <u>Your Hotbox.</u>

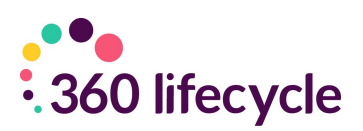

#### 2.4.1 Editing/Moving/Cancelling Appointments

To edit the appointment details simply double click on the appointment in your diary. This will bring up a screen where you can edit the clients details, the appointment details as well as the lead source details.

You can also change an appointment time by dragging it to another place in your diary. Simply click on the appointment, dragging it up or down depending on the time needed. If the appointment is to take place on another day you can drag the appointment over to your calendar, hovering over the day needed and then dropping the appointment here.

If there is a client in your Hotbox you wish to create an appointment for you can drag the opportunity from the Hotbox over into your diary, dropping onto the specified date and time. This will not remove it from your Hotbox, it will just create the appointment in your diary.

You can also record 'Outcomes' of appointments below, including cancellations, successful appointments and DTU (Didn't Turn Up) appointments

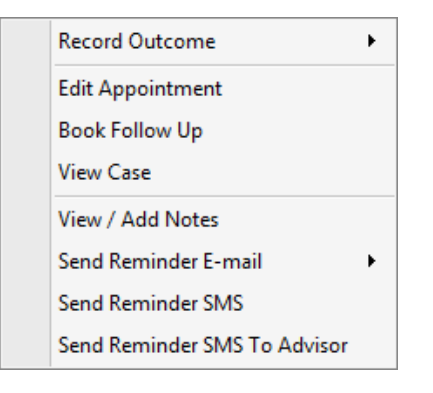

Another way you can edit the appointment is by right clicking on the appointment in your diary and selecting the **'Edit Appointment'** option.

|                       | David Wressell               |   |
|-----------------------|------------------------------|---|
|                       | Friday, 08 March             |   |
|                       |                              |   |
|                       |                              |   |
| A Demo Demo           |                              | 1 |
| Home Visit ( )        |                              |   |
|                       |                              |   |
|                       |                              |   |
| A David Wressell      |                              | 1 |
| Telephone Appointment | Record Outcome               |   |
|                       | Edit Appointment             |   |
|                       | Book Follow Up               |   |
|                       |                              |   |
|                       | View Case                    |   |
|                       | View / Add Notes             |   |
|                       | Send Reminder E-mail         |   |
|                       | Sond Pamindar SMS            |   |
|                       | Send Keminder Sivis          |   |
|                       | Send Reminder SMS To Advisor |   |
|                       |                              |   |
|                       |                              |   |
|                       |                              |   |

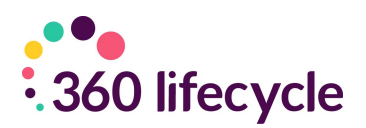

Within 'Edit Appointment' there is an option to book the appointment into another person's diary should you wish to. You can do this by clicking the 'Unlock' option next to the 'Booked With' field and amending the name accordingly. This will then transfer the appointment into the advisers diary and any associated sales opportunities into their Hotbox.

| Booking Details |                  |
|-----------------|------------------|
| User Type       | Staff 🗸          |
| User            | David Wressell 🗸 |
| Booked With     | David Wressell 🔹 |
| •               |                  |

Once an appointment has been edited, you can **'Notify'** your clients via SMS and/or email of the appointment details.

| Edit Appointment 🛛 🗖 🗖                                                                                   | x |
|----------------------------------------------------------------------------------------------------|---|
| Client Details Lead Details Appointment Details Notes Notify Client Via Email Email Confirmation Send To | ] |
| Notify the dient via SMS text message                                                                    |   |
| Send To                                                                                                  |   |
| Your telephone appointment with David Wressell has been scheduled for 13:00 on 20/05/2020                |   |

Using the right click menu option you can also cancel the appointment. Selecting this will turn the appointment in your diary lilac but for audit reasons the appointment will remain in your diary. If you prefer to, within 360 Office, you can update this so that Cancelled appointments are removed from the diary display. **Note, these will still be audited in the file.** 

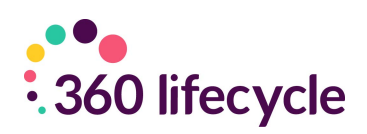

| David Wressell            |
|---------------------------|
| Thursday, 27 December     |
|                           |
|                           |
|                           |
|                           |
|                           |
|                           |
|                           |
|                           |
| X John Smith Jane Smith 1 |
| Home Visit (LE19 IXU)     |
|                           |
|                           |
|                           |
|                           |
|                           |
|                           |
|                           |
|                           |
|                           |
|                           |

If you have cancelled the appointment by accident or have been able to rebook it for the same date and time you can click the **'Reinstate Appointment'** option from the right click menu. The appointment will turn back from lilac to blue in your diary.

If your client did not turn up to the appointment, using the right click menu options you can select the **'DTU Appointment'** option. This will turn the appointment in your diary an olive green colour.

| David Wressell          |
|-------------------------|
| Thursday, 27 December   |
|                         |
|                         |
|                         |
|                         |
|                         |
|                         |
|                         |
| C John Smith Uane Smith |
| HomeVisit               |
|                         |
|                         |
|                         |
|                         |
|                         |
|                         |
|                         |
|                         |
|                         |
|                         |
|                         |

## 2.5 Blocking Time & Daily Notes

#### Blocking Time

To block time out of your diary, eg, for a meeting or to schedule time in for administration, etc, simply right click in your diary on the day and time you wish to block the time out and choose 'Block Time'.

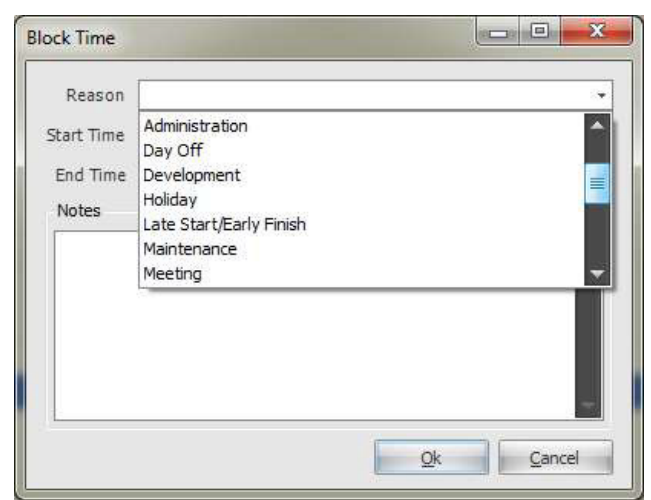

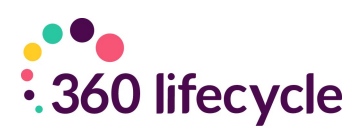

Select the reason for the blocked time from the drop down menu, along with the start time and date and any notes you may wish to add.

Click on **'OK'** and the blocked time will be saved into your diary.

| 0900   |                         |
|--------|-------------------------|
|        |                         |
| 1000   |                         |
|        |                         |
| 1100   | Personal     Territoria |
|        | Denust Appointment      |
| 1 2 00 | Denust Appointment      |

In the same way as an appointment, you can drag and drop this blocked time to other times and dates in your diary. You can also right click on the blocked to edit it further or add notes, etc. or you can remove it completely.

#### Adding a Daily Note

To add a daily note right click in your diary and choose 'New Daily Note'. A menu will appear where you will have many options included to add a **'New Daily Note'**. Click on this. A screen will appear where you are able to enter and save the details of the note.

Click **'OK'**. The daily note will appear at the top of your diary on the day you have saved it. Please note that a maximum of 10 daily notes can be added against any day.

## 2.6 Diary Integration

The 360 System enables you to integrate your Advisor diary with your personal diary. Compatible diaries are:

- Outlook
- Outlook Web Access
- Gmail
- iPhone & iPad
- Windows Phone
- Yahoo Mail

NB: Diary integration may work with other alternative email diaries, but we are not able to guarantee this. Also, when integrating your diaries to your phone you may need to undertake a few more steps that listed here in this guide. If you are unable

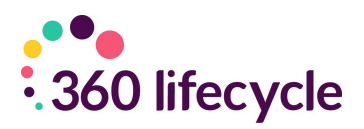

to integrate your smartphone or email in general, please call the Support Team on **0116 2408621.** 

Log in to Advisor or Office. Click on the 'User Settings' tab under the Tools menu.

Home Opportunity Management Tools

Once you have clicked on the **'User Settings'** icon a screen will appear.

| User Settings                  |                                                               | x    |
|--------------------------------|---------------------------------------------------------------|------|
| User Details SortRefer Account | Fee Wording Signature                                         |      |
| User Details                   |                                                               |      |
| SMS ID                         | DAVID                                                         | *    |
| Address                        | East Link<br>Meridian Business Park<br>Leicester<br>LE 19 1XU |      |
| Job Title                      | Account Manager                                               | *    |
| Phone                          | 0845 6592 360                                                 | *    |
| Mobile                         | 07737 310 835                                                 |      |
| Email                          | david.wressell@360lifecyde.co.uk                              | *    |
| Email Disclaimer               |                                                               | *    |
|                                | ▼ Enable Email Integration                                    |      |
|                                | Enable Phone Integration (applies next login)                 |      |
| Default Case Administrator     | Tara Bird 🗸                                                   |      |
| MyFinancecentre Administrator  | ¥                                                             |      |
|                                |                                                               |      |
|                                | OK Car                                                        | ncel |

You will see a tick box at the bottom of the screen **'Enable Diary Integration'**. Tick this, double checking that you have entered your email address in the relevant field and checking that all fields with a **\*** next to them have also been filled in before clicking **'Ok'**.

#### Your Advisor Diary is now integrated with your personal diary.

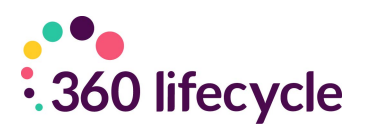

How do I make a new appointment/block out time in 360 Advisor appear in my existing diary?

Create an appointment/block out time in your diary as shown in <u>Appointments</u> and <u>Blocking Time &</u> <u>Adding Daily Notes.</u>

With diary integration enabled you will receive an invitation email from <u>pa@360lifecycle.co.uk</u> to your personal (external) email account (the account you have integrated with) notifying you of the new appointment/blocked time in your diary.

When you have received this, you will have the options to **'Accept'**, **'Maybe'** or **'Decline'** the appointment.

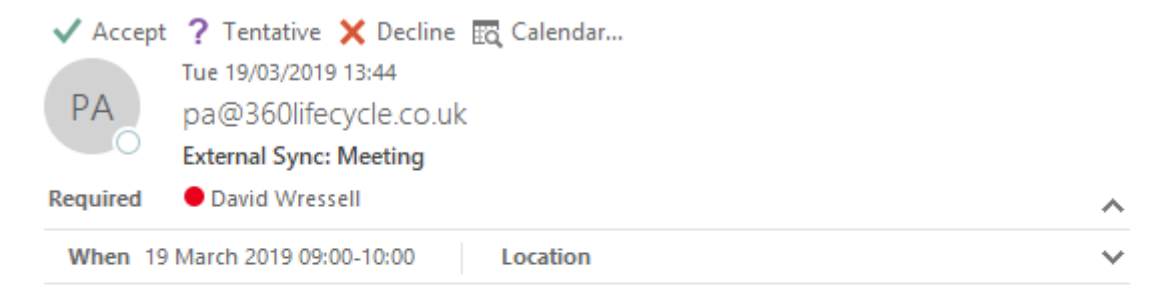

#### Internal Meeting

Please Note: This appointment was created in 360 Lifecycle Advisor and cannot be moved in an external mail client

Accepting the invitation will put the time into your external email calendar, while declining will mean it will not enter your external calendar.

| 19 March 2019                                       | Leicester, England 🔹 | Ċ | Today<br>12°C/8°C | 4 | Tomorrow<br>15°C/7°C | Ś | Thursday<br>14° C / 8° C | Search Calendar | م |
|-----------------------------------------------------|----------------------|---|-------------------|---|----------------------|---|--------------------------|-----------------|---|
| TUESDAY                                             |                      |   |                   |   |                      |   |                          |                 |   |
| 19                                                  |                      |   |                   |   |                      |   |                          |                 |   |
| External Sync: All day event; pa@360lifecycle.co.uk |                      |   |                   |   |                      |   |                          |                 |   |
|                                                     |                      |   |                   |   |                      |   |                          |                 |   |
|                                                     |                      |   |                   |   |                      |   |                          |                 |   |
| External Sync: Training<br>pa@360lifecycle.co.uk    |                      |   |                   |   |                      |   |                          |                 |   |
| External Sync: Training<br>pa@360lifecycle.co.uk    |                      |   |                   |   |                      |   |                          |                 |   |
|                                                     |                      |   |                   |   |                      |   |                          |                 |   |
| External Sync: Training; pa@360lifecycle.co.uk      |                      |   |                   |   |                      |   |                          |                 |   |
| External Sync: Training; pa@360lifecycle.co.uk      |                      |   |                   |   |                      |   |                          |                 |   |
| External Sync: Training; pa@360lifecycle.co.uk      |                      |   |                   |   |                      |   |                          |                 |   |

NB: You cannot edit an appointment/blocked time/daily note through your external email calendar if it has been sent through from 360 Advisor. Amendments

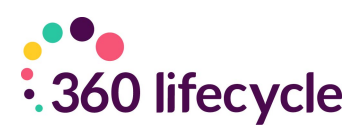

must be done through the 360 Advisor diary.

Note: For the purposes of this user guide the above screen shots comes from Microsoft Outlook 2010.

Double clicking on the appointment within your diary you can access any notes or information about the appointment. If it is a client appointment and the client is already saved onto the system, the clients contact details will also be displayed in the appointment message.

# How do I make an appointment/blocked time in my existing diary appear in my 360 Advisor diary?

Within your existing external email calendar right click on the day and time that you would like to set up an appointment, as you would usually. Select **'New Appointment'**, or your external calendar equivalent.

Enter, as asked for, the details of the appointment. Before clicking on 'Save and Close', or 'Send', you need to invite <u>pa@360lifecycle.co.uk</u> as an attendee. For the purpose of this guide the following instructions on how to do this are done through Microsoft Outlook 2010 but if you are unsure how to go about this with another email calendar (one that is compatible with calendar and diary integration) please ring our support desk on 0116 2408621. In Microsoft Office, add your appointment as usual, but please ensure you select '**Invite Attendees**' and invite <u>pa@360lifecycle.co.uk</u> for this to sync with your 360 Calendar and click '**Send**'.

| <b>H</b>      |                                                                                                    | $\Psi =$      |                             |                      |                 |                                   |                  | Interna    | Meeting - Mee | ling          |                |
|---------------|----------------------------------------------------------------------------------------------------|---------------|-----------------------------|----------------------|-----------------|-----------------------------------|------------------|------------|---------------|---------------|----------------|
| File          | Meeting                                                                                                    | Insert        | Format Text                 | Review               | Help            | 🖗 Tell me what                    | t you want to do | )          |               |               |                |
| X             | 🔄 Calendar                                                                                                    |               |                             |                      | 22              | 🇞 📮                               | w Show As:       | Busy       | • 📀           |               |                |
| Delete        | 🕒 Forward                                                                                                    | , Appointme   | ent Scheduling<br>Assistant | Cancel<br>Invitation | Address<br>Book | Check Response<br>Names Options • | 🐥 Reminder       | 15 minutes | + Recurrence  | Time<br>Zones | Room<br>Finder |
|               | Actions                                                                                                    | S             | how                         |                      | Atten           | dees                              |                  | Op         | tions         |               | Es.            |
| 1 You<br>This | You haven't sent this meeting invitation yet.<br>This appointment conflicts with another one on your calendar. |               |                             |                      |                 |                                   |                  |            |               |               |                |
|               | То                                                                                                    | O Personal As | sistant;                    |                      |                 |                                   |                  |            |               |               |                |
| Ē             | Subject                                                                                                    | Internal Meet | ing                         |                      |                 |                                   |                  |            |               |               |                |
| Send          | Location                                                                                                    |               |                             |                      |                 |                                   |                  |            |               |               |                |
|               | Start time                                                                                                    | Tue 19/03/201 | 9                           | 15:00                |                 | All day event                     | t                |            |               |               |                |
|               | End time                                                                                                    | Tue 19/03/201 | 9                           | 15:30                |                 | -                                 |                  |            |               |               |                |
|               |                                                                                                    |               |                             |                      |                 |                                   |                  |            |               |               |                |

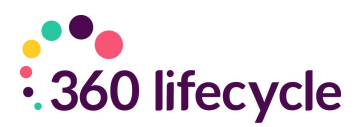

If you are already logged into 360 Advisor, click on **'Refresh Diary'** to update your diary with the incoming appointments you have just created. Your appointment will appear in your diary as shown above. You cannot edit this appointment in 360 Advisor as it was created through an external email calendar. To edit you will need to do so through the calendar you created the appointment in.

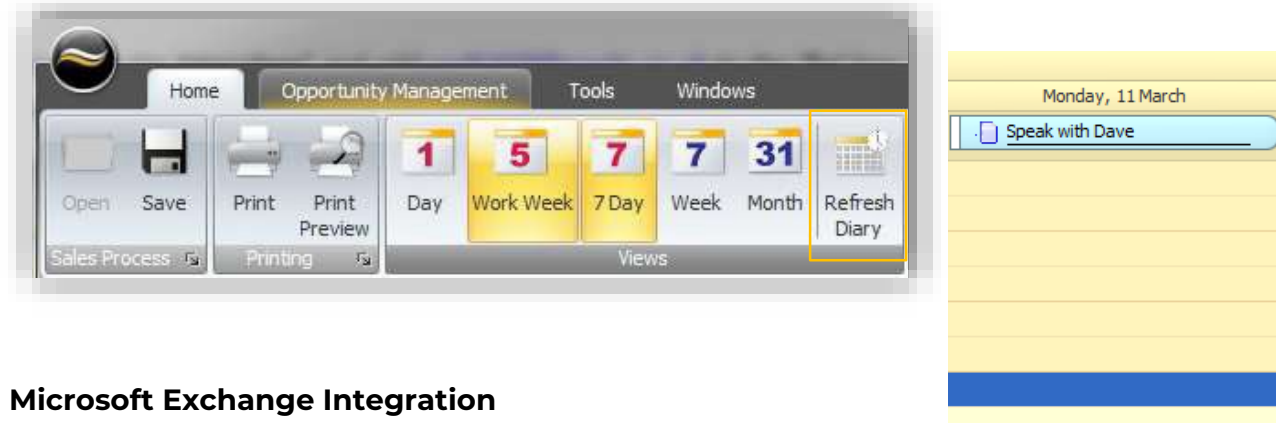

If you have an email account managed by 'Microsoft Exchange' this can also integrate with your 360 Diary. The processes covered above will remain the same, and you can input your Exchange credentials within 360 Office.

| I | () Meeting                |  |
|---|---------------------------|--|
| ĺ | () Meeting                |  |
|   | Summary: Internal Meeting |  |
|   |                           |  |

## 2.7 Phone Integration

Within 360 Lifecycle you can integrate a VOIP based phone system. To configure this, follow the below steps.

 Log in to Advisor or Office. Click on the 'User Settings' tab under the Tools menu.

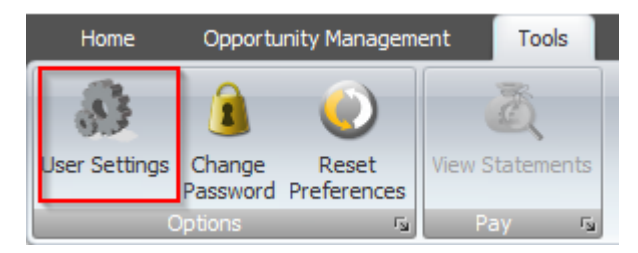

Once you have clicked on the 'User Settings' icon a screen will appear.

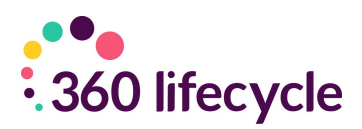

| User Settings                  |                                                              | x    |
|--------------------------------|--------------------------------------------------------------|------|
| User Details SortRefer Account | Fee Wording Signature                                        |      |
| SMS ID                         | DAVID                                                        | *    |
| Address                        | East Link<br>Meridian Business Park<br>Leicester<br>LE19 1XU |      |
| Job Title                      | Account Manager                                              | *    |
| Phone                          | 0845 6592 360                                                | *    |
| Mobile                         | 07737 310 835                                                |      |
| Email                          | david.wressell@360lifecycle.co.uk                            | *    |
| Email Disclaimer               |                                                              | *    |
|                                | ▼ Enable Email Integration                                   |      |
|                                | Enable Phone Integration (applies next login)                |      |
| Default Case Administrator     | Tara Bird 🗸                                                  |      |
| MyFinancecentre Administrator  | -                                                            |      |
|                                |                                                              |      |
|                                | OK Car                                                       | icel |

You will see a tick box at the bottom of the screen **'Enable Phone Integration (applies next login)'**. Tick this, checking that all fields with a **\*** next to them have also been filled in before clicking **'Ok'**.

You will now be able to pull contact numbers into your external phone system from the available phone icons within 360 Lifecycle.

## **3.0 HOTBOX**

Your Hotbox is a unique feature that offers you a focused window into your client bank. Sales Opportunities can be entered manually and automated system generated leads/opportunities will appear here. It acts as a time management system enabling advisors to concentrate on timely productive opportunities.

| David Wressell's Hot Box (24 Items) |                        |             |       |  |  |  |  |  |  |  |
|-------------------------------------|------------------------|-------------|-------|--|--|--|--|--|--|--|
| Status 🔺                            |                        |             |       |  |  |  |  |  |  |  |
| Prio Full Names                     | Last Action            | Action Date | Email |  |  |  |  |  |  |  |
| 🕆 Status: In Progress               |                        |             |       |  |  |  |  |  |  |  |
|                                     |                        |             |       |  |  |  |  |  |  |  |
|                                     |                        |             |       |  |  |  |  |  |  |  |
|                                     |                        |             |       |  |  |  |  |  |  |  |
|                                     |                        |             |       |  |  |  |  |  |  |  |
|                                     |                        |             |       |  |  |  |  |  |  |  |
| My Referrals (1 Item)               | My Postponed Hot Box ( | (1 Item)    |       |  |  |  |  |  |  |  |

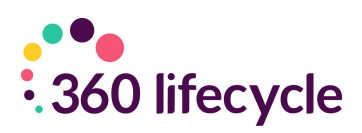

Drag and drop column headings to the grey bar to organise the screen as you wish. The Hotbox above is grouped by opportunity status.

To ungroup simply drag and drop the header back into the header bar.

If you right click on the column headings a menu will appear with a choice of different actions.

- All Sort Ascending
- Z Sort Descending Clear Sorting
- 😑 Group By This Column
- Hide Group By Box
- Remove This Column
- 🛅 Column Chooser
- 🚽 Best Fit
  - Best Fit (all columns)
- Filter Editor...
  Show Find Panel

Show Auto Filter Row

- **'Sort Ascending'** will sort all opportunities in your Hotbox alphabetically from A-Z.
- **'Sort Descending'** will sort all opportunities in your Hotbox alphabetically from A-Z
- **'Clear Sorting'** will clear any search/grouping parameters you have added to your Hotbox.
- **'Group By This Column'** will group all opportunities in your Hotbox by the column you have right clicked on.
- **'Hide Group By Box'** will hide the grey bar where you can drag column headers to group by.
- **'Remove This Column'** will remove the column you have just right clicked on.

• **'Column Chooser'** will bring up a customization box where you can drag and drop headings in which you wish/do not wish your Hotbox to be filtered by.

## 3.1 Column Chooser

| Customization | x |
|---------------|---|
| Advisor       |   |
| Campaign      | = |
| Case Source   |   |
| CaseID        |   |
| Created       |   |
| Created By    |   |
| Email         | - |

Column chooser is a feature that allows you to tailor your Hotbox in a way that suits you. Right click on your Hotbox column headings and select **'Column Chooser'** from the menu options.

A **Customization** box will appear. From here you can drag and drop over to your Hotbox headings.

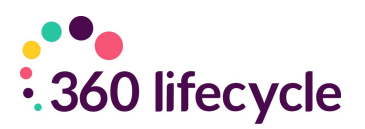

#### **3.2 Your Hotbox**

Below will show you how to create and manage your Hotbox. There are primarily 3 ways that an opportunity will arrive in your Hotbox. These are; when making a diary appointment in Advisor, manually adding an opportunity and the system automatically creating opportunities for you

## 3.3 Adding a Manual Opportunity to Your Hotbox

To add a manual opportunity to your Hotbox click on the **'Add Opportunity'** icon under the Home tab.

| Home | e Op           | oportunit | y Manager | ment     | Tools          | Window   | IS        |             |         |             |         |
|------|----------------|-----------|-----------|----------|----------------|----------|-----------|-------------|---------|-------------|---------|
| Save | Refresh        | Print     | Print     | 1<br>Day | 5<br>Work Week | <b>7</b> | 7<br>Week | 31<br>Month | Refresh | Add         | Refresh |
|      | Case           |           | Preview   | ,        |                | ,        |           |             | Diary   | Opportunity | Hotbox  |
| Case | ۲ <sub>N</sub> | Printir   | ng Fa     |          |                | View     | s         |             |         | Hotbo       | x       |

| Add Sales Opportunity                                        | _ = × |
|--------------------------------------------------------------|-------|
| Client Sea<br>Forena<br>Surna<br>Phone Num<br>Addre<br>Posto | rch   |
| Cancel                                                       | Back  |

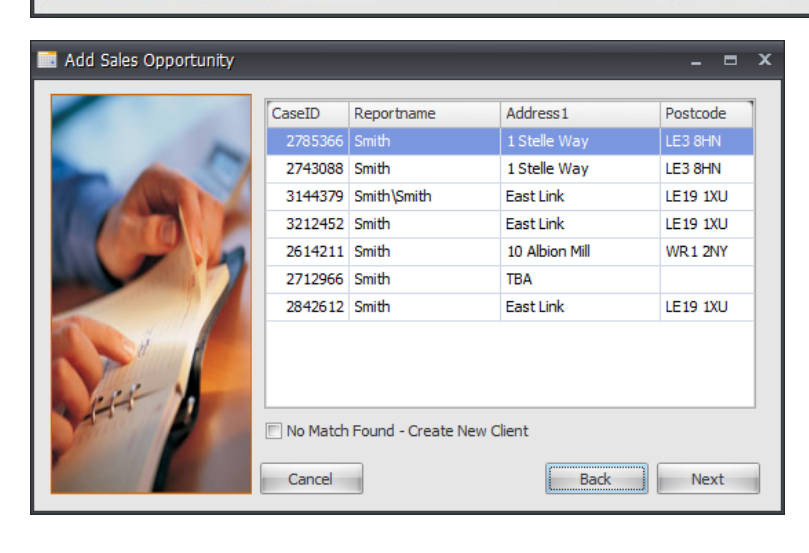

The system will trawl your client base looking for existing client records. If an existing and matching record is pulled up select it and then click **'Next'**.

If no matches are found click on **'No Match Found – Create New Client'** and then click **'Next'**.

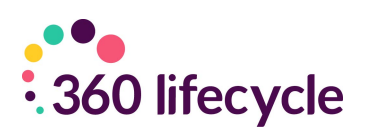

| Add Sales Opportunity |                                                       | _ = ×                                   |
|-----------------------|-------------------------------------------------------|-----------------------------------------|
|                       | Client Type<br>Title & Forename<br>Surname<br>Address | Retail Client   Mr John Smith State Way |
| ~7                    | Home                                                  | Glenheid<br>Leicester<br>Leicestershire |
| ANH /                 | Mobile 075959159                                      | f1   ▶ ▶    ♣ ×                         |

In this screen you can enter more specific details for your client. It is recommended that you enter a telephone number, address and email address. These details will allow you to contact the client through the system.

If there is more than one client

you would like to add, click on the yellow **'+'** sign and repeat the process. Click **'Next'** 

| Add Sales Opportunity |                    |                |    |    | x |
|-----------------------|--------------------|----------------|----|----|---|
|                       | Lead Details       |                |    |    | 7 |
|                       | Lead Source        | Website        |    | •  |   |
|                       | Lead Type          |                |    | Ŧ  |   |
|                       | Reference          |                |    |    |   |
|                       | Interested Parties |                |    |    |   |
|                       | Advisor            | David Wressell |    |    |   |
|                       | Referrer           |                |    | *  |   |
| A Manual Company      | Introducer         |                |    | Ŧ  |   |
| and y                 | Negotiator         |                |    | v  |   |
|                       |                    |                |    |    |   |
|                       | Cancel             | Back           | Ne | xt |   |

In this part of the screen, you will enter the lead details of the opportunity.

The **'Lead Source'** refers to how the opportunity came about.

**'Referring Advisor'** would be selected if another advisor had

referred the opportunity to you. Click 'Next'

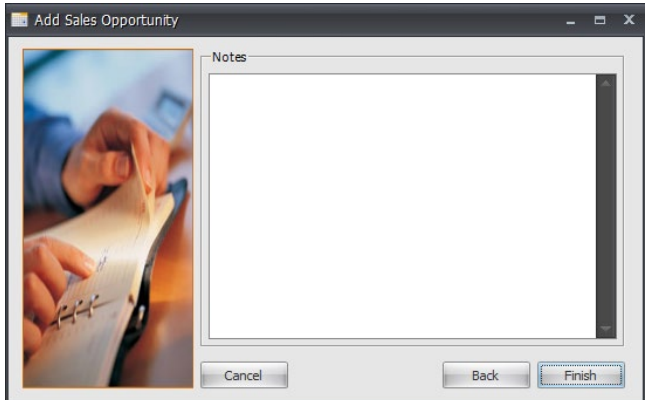

Here you can enter any other notes you may need. These will be saved into the **Notes** section of the case record.

Your new sales opportunity is now in your Hotbox.

| s | Stevie Wimlett's Hot Box (2 Items) 무 2            |          |             |          |             |                |            |             |                  |
|---|---------------------------------------------------|----------|-------------|----------|-------------|----------------|------------|-------------|------------------|
|   | Drag a column header here to group by that column |          |             |          |             |                |            |             |                  |
|   |                                                   | Campaign | Last Action | Client 🔺 | Status      | Created By     | Created    | Action Date | Fact Find Status |
| Ľ | 2                                                 |          | No Actions  | Smith    | New Opportu | Stevie Wimlett | 15/10/2012 |             |                  |

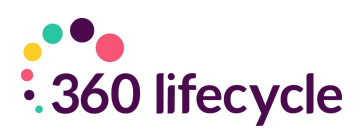

## **3.4 System Generated Opportunities**

360 Lifecycle automatically generates opportunities based on the data you add into the system. Simply, the reviews are generated from the following criteria:

- Annual Reviews are created 11 months after the last completed bit of business on a case record. They are then generated every 12 months thereafter.
- **Mortgage Reviews** by default are created 3 months before the End Date of the mortgage. This can be updated to a different time period if required. If no End Date is entered, then the review is created 2 years after the completed date.
- **Life Reviews** are created 30 days before the end of the clawback period. This is calculated from the authorised date plus the length of the clawback period in months.
- Buildings and Contents Reviews are created 10 months after the start date of the policy.
- Pension Reviews/Income Protection/Investment Reviews are all created 11 months after the start date and then every 12 months thereafter.

Please refer the separate Automatic Review Generation document for more details on system generated opportunities and how you can set your own review criteria.

## **3.5 Managing Your Hotbox**

You can right click on the opportunity in your Hotbox, which will bring up a menu of options.

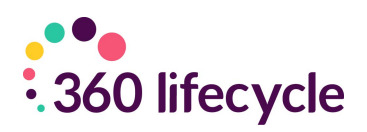

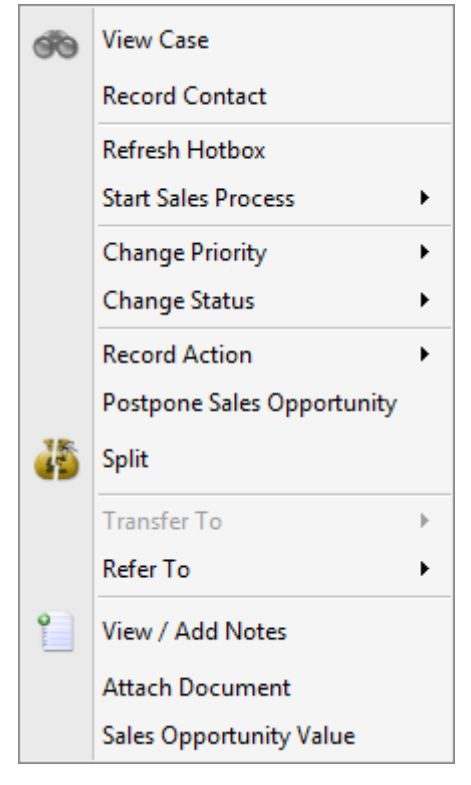

• View Case' will take you into the client's case record.

• 'Change Status' will give you options that you can apply to the opportunity such as Signed up', 'In Progress', 'Action Complete', 'NPW' (Not Proceeding With).

• 'Record Action' allows you to select the method of communication used. This is displayed in last action and automatically updates the notes section with any action recorded.

• Postpone Sales Opportunity – will postpone the opportunity for the desired time as set by you. You will be able to see this in your Postponed Hotbox.

• 'Split' will allow you to create a brand new lead with the same information as the lead selected.

• 'Transfer To' updates the Servicing Advisor and transfers ownership of the client.

- 'Refer To' refers the opportunity directly to another advisors Hotbox but retains the original servicing advisor.
- 'Attach Document' will allow you to add a document to the sales opportunity. These will be saved into the Documents section of the sales opportunity in the case record.
- 'Sale Opportunity Value' is where you enter the cost of the lead for you along with the potential business value they may bring to you.

NB: Some change statuses will remove an opportunity from your Hotbox. These are 'Action Complete', all the 'NPW' statuses and the 'Signed Up' status.

## **3.6 Postponed Hotbox**

Your postponed Hotbox works similar to your Hotbox but is populated by postponed opportunities that are due to be reinstated in the next 30 days. This makes it much easier for you to see which opportunities are coming back into your Hotbox.

| Му                                                | My Postponed Hot Box (1 Item) |          |                 |          |                |             |                    |             |           | φ x                      |       |
|---------------------------------------------------|-------------------------------|----------|-----------------|----------|----------------|-------------|--------------------|-------------|-----------|--------------------------|-------|
| Drag a column header here to group by that column |                               |          |                 |          |                |             |                    |             |           |                          |       |
|                                                   | Full Names                    |          | Lead Source     |          | Last Action    | Action Date | Postponed Until    | Status      | Reference | Estimated Business Value |       |
|                                                   | 360 Advisor                   |          | Introducer      |          | SMS Message    | 14/03/2019  | 22/03/2019         | In Progress |           |                          | £0.00 |
|                                                   |                               |          |                 |          |                |             |                    |             |           |                          |       |
|                                                   |                               |          |                 |          |                |             |                    |             |           |                          |       |
|                                                   |                               |          |                 |          |                |             |                    |             |           |                          |       |
|                                                   |                               |          |                 |          |                |             |                    |             |           |                          |       |
|                                                   | _                             | _        |                 |          |                |             |                    |             |           |                          |       |
| N                                                 | 🗊 David Wress                 | ell's Ho | t Box (0 Items) | My Refer | rals (6 Items) | My Postpone | d Hot Box (1 Item) |             |           |                          |       |
|                                                   |                               |          |                 |          |                |             |                    |             |           |                          |       |

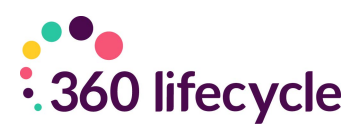

You can arrange your postponed Hotbox in the same way as you can your opportunity Hotbox.

Right click on a postponed opportunity. You still have the same options as you do when you right click on an opportunity in your Hotbox. This makes it easier for you to reinstate the opportunity at an earlier period or to locate it to add notes or documents to.

| •••             | View Case         Refresh Hotbox         Start Sales Process         Start Sales Process         Change Priority         Change Status         Record Action         Reinstate Sales Opportunity         Transfer To         Refer To         View / Edit Notes         Attach Document         Sales Opportunity Value |                                                                                                    | Here you can reins<br>This will move it<br>Hotbox.                                                                             | state th<br>back in  | e sales opp<br>to your op | portunity.    |
|-----------------|----------------------------------------------------------------------------------------------------|----------------------------------------------------------------------------------------------------|----------------------------------------------------------------------------------------------------|----------------------|---------------------------|---------------|
| Case ID - 43    | 62615<br>rtal<br>ses. Savings, Investments and Pensions                                                                                                    | Mr David Wressell (0<br>Sales Opportunity I                                                                                                    | 1-Jan-01)<br>Details New Build Details Sales Opportunity Doc                                                                   | uments               | Y Appointment             | Status        |
| Life, Inc       | stion<br>come and B & C<br>cial Commitments                                                                                                    | ReferringAdvisor                                                                                                    |                                                                                                    | 21/12/202            | 10 08:00 Home Visit       | Live          |
| David's E       | ges and Other Commitments                                                                                                    | Status<br>Lead Source                                                                                                    | New Opportunity Introducer                                                                                                    | •<br>•               |                           |               |
| 🏝 Tara Bird (11 | 8/12/2020)                                                                                                    | Lead Type                                                                                                    |                                                                                                    | -                    |                           |               |
|                 |                                                                                                    | Introducer                                                                                                    | David's Estate Agents                                                                                                    | •                    | Current Opportunity       |               |
|                 |                                                                                                    | Campaign                                                                                                    | างมน 24)ญ                                                                                                    | Postpon              | ed                        |               |
|                 |                                                                                                    | Description                                                                                                    | Introducer                                                                                                    |                      |                           |               |
|                 |                                                                                                    | Reference                                                                                                    |                                                                                                    |                      | Postpone                  | Reinstate     |
|                 |                                                                                                    |                                                                                                    | Lead Acquisition Cost £0.00                                                                                                    |                      |                           |               |
|                 |                                                                                                    |                                                                                                    | Estimated Business Value £0.00                                                                                                 | Add N                | Record Contact            | Record Action |
|                 |                                                                                                    | 18/12/2020 13<br>Appointment booked<br>Diarry: Tara Bird<br>Location: Home Visit<br>Start time: 21/12/202<br>End time: 21/12/202<br>Booking user: David<br>Booking user type: S | 3:08:53 - Tara Bird<br>for 18/12/2020 has been amended and now has the<br>()<br>20 08:00:00<br>0 09:00:00<br>Wressell<br>itaff | e following details: |                           | ~             |

You can also postpone and reinstate your sales opportunities from within the case record on 360. Click on the sales opportunity you are working on and 'click' the postpone or reinstate button accordingly.

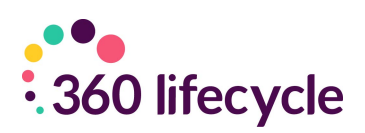

#### **3.7 Your Referrals**

Click on 'My Referrals' located at the bottom of the screen.

This will list the clients that you have passed into another advisers Hotbox, providing full transparency. The drag and drop screens enable you to sort the column headings in the order that you want to prioritise.

For example, it may be useful to see the information displayed by client and filtered by status and last action allowing the referring Advisor to view and keep track of the referred lead.

Example: A mortgage Advisor refers a Wealth lead to a qualified Financial Advisor. Referring the opportunity allows both the referring and the referred Advisor to earn commission whilst allowing the original Advisor to keep the client and offer a full financial service.

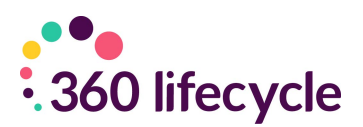

## 4.0 MANAGING YOUR CLIENTS CASE RECORD

You can maintain your clients' information and details through 360 Advisor keeping their portfolio constantly up to date. You can access a clients' record from 360 Advisor through either the Client Search option, see below, or by right clicking against a sales opportunity in your Hotbox and choosing 'View Case'. Please note that you can also maintain your clients information and carry out the below functions when accessing the client record in 360 Office.

## **4.1 Client Search**

#### 4.1.1 Client Search – 360 Advisor

Client search tab is located to the left-hand side of your diary.

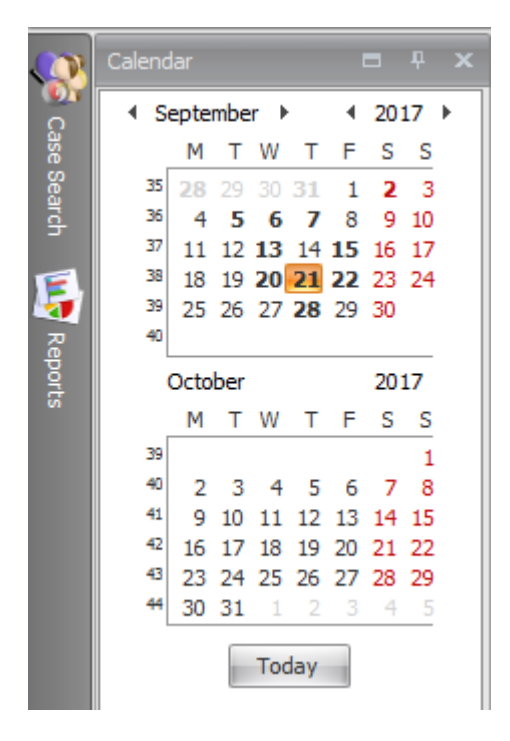

Simply click on the button and enter in the name or part of the address and click 'Search'. The system will look for the search parameters selected and will identify the client or appointment. You may need to identify which address is relevant for popular names such as Smith or Jones where the search may show more than one result.

Double clicking on one of the returned results will bring up the case record.

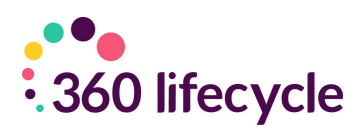

#### 4.1.2 Case Search – 360 Office

|        | Case Search      | + ×   |  |
|--------|------------------|-------|--|
| Cas    | Search           | Clear |  |
| ie Sea | General Details  | *     |  |
| arch   | Surname          |       |  |
| E      | Forename         |       |  |
| 2      | Phone Number [   |       |  |
| eport  | DOB              |       |  |
| ioi    | Branch           | -     |  |
|        | Case ID [        |       |  |
|        | Policy Details   | *     |  |
|        | Advisor          |       |  |
|        | Mortaage Ref     |       |  |
|        | Salia No         |       |  |
|        | Life Delige No   |       |  |
|        |                  |       |  |
|        | GI POlicy No     |       |  |
|        | Property Details | \$    |  |
|        | Current Address  |       |  |
|        | Current Postcode |       |  |
|        | New Address [    |       |  |
|        | New Postcode     |       |  |
|        |                  |       |  |
|        |                  |       |  |
|        |                  |       |  |
|        |                  |       |  |

Case search is found in 360 Office along the left-hand side toolbar.

You can search by surname, forename, DOB, or CaseID to bring up a specific case.

If you wish to search for all cases belonging to a certain advisor, select the advisors name from the 'Advisor' drop down menu.

You can also search by mortgage ref, solis no, life policy no or GI policy no.

Clicking on the 'Search' button will open up the case search results screen where you can double click and open the relevant case record.

Clicking on the 'Clear' button will clear all information contained in any of the search fields.

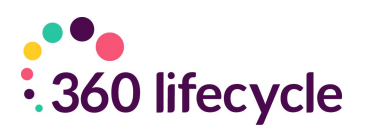

## **4.2 Document Management**

Documents can be managed throughout the case record within 360 Lifecycle. The top-level part of the case record is at the top of the case tree and will say Case ID – (followed by ID). Documents added here are usually in regards to a client's proof of address or income, etc.

| Client Details Case Det | ails Contact History D | ocuments Reviews | ATR Questionnaires Convey | ancing           |
|-------------------------|------------------------|------------------|---------------------------|------------------|
| Documents from Case an  | d: 🗹 Sale 🗹 Opportur   | nity View        | E Details                 | Add Documents    |
| 🕒 🗩 🌔 Case              | 2                      |                  |                           |                  |
| Name                    | Modified by            | Date modified    | Created by                | Date created     |
| 📥 Advised Sale (21/02   |                        | 04/04/2018 07:52 |                           | 04/04/2018 07:52 |
| 2 Annual Review - Re    |                        | 04/04/2018 07:52 |                           | 04/04/2018 07:52 |
| E Reopened Sales Pro    |                        | 04/04/2018 07:52 |                           | 04/04/2018 07:52 |
| Accounts Westerleigh    | Dhan Demo              | 17/02/2017 10:21 | Dhan Demo                 | 17/02/2017 10:21 |
| Customer Profile Doc    | Dhan Demo              | 17/02/2017 10:21 | Dhan Demo                 | 17/02/2017 10:21 |
| 🟃 Declaration           | Dhan Demo              | 17/02/2017 10:21 | Dhan Demo                 | 17/02/2017 10:21 |
| 🟃 Enterprise Finance L  | Dhan Demo              | 17/02/2017 10:21 | Dhan Demo                 | 17/02/2017 10:21 |
| 🟃 Enterprise Finance L  | Dhan Demo              | 17/02/2017 10:21 | Dhan Demo                 | 17/02/2017 10:21 |
| 🟃 Product Transfer KFI  | Dhan Demo              | 17/02/2017 10:21 | Dhan Demo                 | 17/02/2017 10:21 |
| Tara Doc                | Dhaneer Popat          | 15/09/2017 08:09 | Dhaneer Popat             | 15/09/2017 08:09 |
| 🖬 Tara Doc              | Dhaneer Popat          | 15/09/2017 08:09 | Dhaneer Popat             | 15/09/2017 08:09 |
| 📷 Tara Doc              | Dhaneer Popat          | 15/09/2017 08:09 | Dhaneer Popat             | 15/09/2017 08:09 |
|                         |                        |                  |                           |                  |
|                         |                        |                  |                           |                  |

From this view, you can see all documents uploaded to the case level, and documents added to Opportunities and/or Sale Events will be grouped into specific folders. To add a document, you can follow the below steps.

- Browse for the document file from your documents.
- Click on **'Open'** once you have selected the correct file.
- The system will now upload this to the case record.
- Click on the **'Save'** icon to save your changes

#### 4.2.1 Removing/Renaming/Moving Documents

You can update and move documents easily and quickly. Right click the document(s) in question.

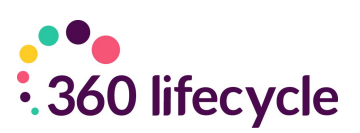

A menu will appear where you can **'Open, 'Download', 'Copy', 'Paste', 'Move To'** or '**Rename'**. Remember to save your changes before coming out of the case record.

| Documents from Case an                                         | d: 🗹 Sale 🗹 Opportu                 | unity View               |
|----------------------------------------------------------------|-------------------------------------|--------------------------|
|                                                                |                                     | Open                     |
| 🕒 🕑 🛧 🗁 Case                                                   | 2                                   | Download                 |
| Name                                                           | Modified by                         | Cut                      |
| Advised Sale (21/02<br>Annual Review - Re                      |                                     | Copy<br>Paste            |
| Accounts Westerleigh                                           | Dhan Demo<br>Dhan Demo<br>Dhan Demo | Delete o<br>Rename o     |
| Enterprise Finance L Enterprise Finance L Product Transfer KEI | Dhan Demo<br>Dhan Demo<br>Dhan Demo | Properties of<br>Move to |
| Tara Doc                                                       | Dhaneer Popat<br>Dhaneer Popat      | Attach To Products       |
| Tara Doc                                                       | Dhaneer Popat                       |                          |

The **'Properties'** option will allow you to see an overview of the document, including file type, location, creation date, etc. as per the below.

| Tara Doc Pr   | operties                   | x  |
|---------------|----------------------------|----|
|               | Tara Doc                   |    |
| Type of file: | Rich Text Format (.rtf)    |    |
| Opens With:   | Word 2016                  |    |
| Location:     | Case                       |    |
| Attached To:  |                            |    |
| Created:      | 15 September 2017, 8:09:28 |    |
| Created By:   | Dhaneer Popat              |    |
| Modified:     | 15 September 2017, 8:09:28 |    |
| Modified By:  | Dhaneer Popat              |    |
|               |                            | OK |

## **4.3 Creating Your Clients Portfolio**

On accessing a case record you can manually enter the client's other existing arrangements/full portfolio outside of any sale(s) & recommendation(s) which would have been captured. Entering any further Assets, Protection or Financial Commitments within the Portfolio section will then appear on the client Portfolio Report and you can also set review dates against these Portfolio items to then appear in your Hotbox at the required time.

This is an example of how your Portfolio screen will look after a sale event and

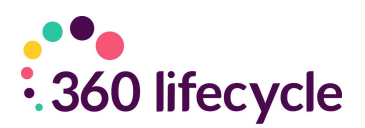

mortgage policy has been created. You can see that the system is already compiling the data and allowing you to have a holistic view of your client. The Portfolio screen will automatically update throughout when new Portfolio items are manually added. Please refer below on how to manually add Assets, Protection & Commitments.

This screen will automatically update throughout the whole case progression, keeping it up to date and easily viewable.

| 🕋 Case ID - 3144379                                                                                                    | Mr John                                                 | Smith                                                                  |                      | Mrs Jane Sn                                                    | nith                                                             | Correspondence Address                                               |                |
|----------------------------------------------------------------------------------------------------|---------------------------------------------------------|------------------------------------------------------------------------|----------------------|----------------------------------------------------------------|------------------------------------------------------------------|----------------------------------------------------------------------|----------------|
| III Client Portal                                                                                                    | DOB<br>Tel<br>Mob<br>Email<br>Income                    | Not recorded<br>Not recorded<br>07737310835<br>support@360lifect<br>£0 | /cle.(               | DOB<br>Tel<br>Mob<br>Email<br>Income                           | Not recorded<br>Not recorded<br>0789456123<br>Not recorded<br>£0 | East Link<br>Meridian Business Park<br>Leicester<br>LE19 1XU         |                |
| Asses     Asses     Properties, Savings, Investments and Pensions     Protection     Life, Income and B & C     Origages and Other Commitments     Mortgages and Other Commitments     Perfect Builders | Asset Su<br>Properti<br>Investme<br>Savings<br>Other As | mmary<br>es<br>ents<br>esets                                           | £0<br>£0<br>£0<br>£0 | Financial<br>Commitme<br>Mortgages<br>Secured Lo<br>Other Loan | nts<br>f0<br>ans £0<br>s £0                                      | Assets & Liabilities<br>Properties<br>Total                          | £0             |
| David Wressell (27/12/2018)                                                                                                    | Total                                                   | ;                                                                      | £0<br>£0<br>Protecti | Total                                                          | f0                                                               | Savings & Investments<br>Total                                       | £0             |
|                                                                                                    | Descript                                                | on                                                                     |                      | Premium                                                        | Cover                                                            | Other Assets                                                         |                |
|                                                                                                    | Total<br>Descript<br>Total                              | on                                                                     | Pensio               | £C                                                             | ) £0<br>Value<br>£0                                              | Total<br>Mortgages & Loans<br>Total<br>Pension Fund Value<br>Summary | £0<br>£0<br>£0 |
|                                                                                                    |                                                         |                                                                        |                      |                                                                | -                                                                | Total Assets                                                         | £0 🔻           |

## 4.4 Assets

This is where you will compile a detailed portfolio of your client's assets, from properties to a family heirloom. They do not have to be assets sold to them by you; this is about getting the best picture you can to understand your client, making sure that they are getting information and products that are as tailored as possible to their needs.

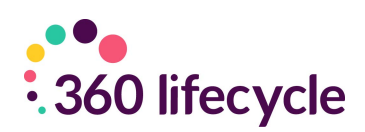

#### 4.4.1 Adding a property as an asset

| 💼 Case ID - 2647300                   | Properties Savings | Investments     | Company Pensions | Personal Pensions (         | )ther Assets                |
|---------------------------------------|--------------------|-----------------|------------------|-----------------------------|-----------------------------|
| Portfolio                             | Add Prop           | erty            |                  |                             |                             |
| 💮 Assets                              |                    | u o tim         |                  |                             |                             |
| Protection                            | Owner              | Mr David Wresse |                  | <ul> <li>Address</li> </ul> | Scraptoft                   |
| Financial Commitments                 | Property Type      | Detached House  |                  | •                           | Leicester<br>Leicestershire |
| General (28/02/2018)                  | Property Usage     | Residential     |                  | •                           | LE7 9FX 🚽                   |
|                                       | Date Acquired      | 01/04/2010      |                  | RoofConstructi              | on Tile 🔻                   |
| Advised Sale (28/02/2018)             | Current Value      | £350,000        | ÷                | Wall Constructi             | on Brick 🔹                  |
| 89 Melody Drive, LE12 7UU - Completed | Valuation Date     | 28/02/2018      |                  | Bedroo                      | ms 4 🛟                      |
| (E) Mortgage Review (28/02/2018)      |                    | ~               |                  | Year Bu                     | ilt 2000 🗘                  |
|                                       | <u> </u>           |                 |                  |                             |                             |

To add a property as an asset you need to click on **'Asset'** underneath **'Portfolio'** and click on **'Add Property'** underneath the Properties tab.

- Begin by selecting the **'Owner'** from the drop-down menu. The clients you have added at the top level of the Case Record populate this field.
- Select **'Property Type'** from the drop-down menu.
- Select **'Property Usage'** from the drop menu.
- Input the **'Date Acquired'**. This is referring to the date that the owner established ownership of the property in question.
- The **'Current Value'** is the current value of the property. You can add the date that this valuation was passed in the **'Valuation Date'** field below.
- To add the address of the property you need to click on the **'Address'** button, input the address, clicking ok once complete.
- From the drop-down menus select the **'Roof Construction'** and the **'Wall Construction'**.
- Finally finish by selecting the amount of bedrooms in the property and the year that it was built remembering to click on the **'Save'** icon

NB: If you have a client with a mortgage, you will need to fill in this part of the Portfolio to be able to add a mortgage. Please refer to <u>adding a mortgage</u> for a guide on how to add a mortgage.

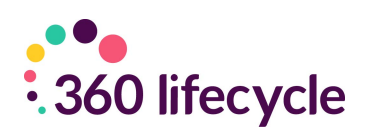

#### 4.4.2 Adding savings as an asset

| 💼 Case ID - 2647300                                                                                                    | Properties                                                 | Savings                                                                                                    | Investments        | Company Pensions                      | Personal Pensions                                                  | Other Assets                                                                          |   |  |
|----------------------------------------------------------------------------------------------------|------------------------------------------------------------|----------------------------------------------------------------------------------------------------|--------------------|---------------------------------------|--------------------------------------------------------------------|---------------------------------------------------------------------------------------|---|--|
| Portfolio                                                                                                    |                                                            | Add Savin                                                                                                    | gs                 |                                       |                                                                    |                                                                                       |   |  |
| <ul> <li>Portfolio</li> <li>Assets</li> <li>Protection</li> <li>Financial Commitments</li> <li>General (28/02/2018)</li> <li>Advised Sale (28/02/2018)</li> <li>Advised Sale (28/02/2018)</li> <li>89 Melody Drive, LE12 7UU - Completed</li> <li>Mortgage Review (28/02/2018)</li> </ul> | Savin<br>Pi<br>Ot<br>Saving I<br>Balan<br>Maturi<br>Intere | Add Savin Owner Owner Ow | gs<br>£0.<br>0.00% | ▼<br>00 ¢<br>100<br>100<br>100<br>100 | <ul> <li>Acc</li> <li>Savir</li> <li>Re</li> <li>Agreed</li> </ul> | count Number<br>ng Frequency<br>gular Savings<br>Frequency<br>Amount<br>I Review Date | ↓ |  |
|                                                                                                    |                                                            |                                                                                                    |                    |                                       |                                                                    |                                                                                       |   |  |

To add a savings click on the 'Add Savings' button underneath the 'Savings' tab.

- Begin by selecting the **'Owner'** of the savings. The clients you have added at the top level of the Case Record populate this field.
- Select the **'Savings Type'**, e.g shares, from the drop-down menu. Choose the savings 'Provider'
- From the drop-down menu select the savings **'Objective'**.
- Input the **'Saving Balance'** (how much the saving is worth, etc.) along with the **'Balance Date'**. This date is referring to the date that the balance was accounted for.
- Enter a **'Maturity Date'** (if there is one) along with the **'Interest Rate'** of the savings.
- Add the **'Account Number'** for the savings.
- If the savings are added to on a regular basis you can tick the 'Regular Savings' box. Input the frequency of payment along with the amount that is added at each time.
- If, for example, you had not sold this product to your client but between you
  had agreed that you would review it in the future, you are able to tick the
  box next to 'Agreed Review Date', entering in the date in the field next to
  it. This product will then enter your Hotbox on the date specified as a new
  opportunity for review.

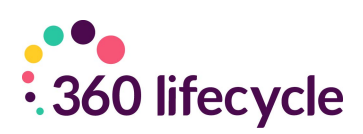

#### 4.4.3 Adding an investment as an asset

| 💼 Case ID - 2647300                                                                                                    | Properties Savings                                                                                                    | Investments | Company Pensions                     | Personal Pensions                | Other Assets                                                                                                  |                                                                                                    |
|----------------------------------------------------------------------------------------------------|----------------------------------------------------------------------------------------------------|-------------|--------------------------------------|----------------------------------|----------------------------------------------------------------------------------------------------|----------------------------------------------------------------------------------------------------|
| Portfolio                                                                                                    | Add Investme                                                                                                    | ent         |                                      |                                  |                                                                                                    |                                                                                                    |
| Assets<br>Assets<br>Protection<br>Financial Commitments<br>General (28/02/2018)<br>Advised Sale (28/02/2018)<br>S9 Melody Drive, LE12 7UU - Completed<br>Mortgage Review (28/02/2018) | Owner<br>Investment Type<br>Provider<br>Objective<br>Commencement Date<br>Maturity Date<br>Policy Number<br>Initial Investment<br>Initial Invest Rate<br>Details |             | ▼<br>▼<br>▼<br>■<br>€0.00 \$<br>% \$ | Investme<br>Regular<br>Va<br>Reg | ent Frequency<br>Investment<br>Frequency<br>Amount<br>Valuation<br>Iuation Date<br>view Agreed<br>Review Date | <ul> <li>▼</li> <li>00.03</li> <li>↓</li> <li>00.03</li> <li>↓</li> <li>00.03</li> <li>↓</li> <li>↓</li> <li></li></ul> |
|                                                                                                    | Fund Name                                                                                                    | Code Type   | Code                                 | Units                            | Unit Price                                                                                                    | Fund Value<br>£0.00<br>Edit Fund Details                                                                                                    |

To add an investment click on the **'Add Investment'** button underneath the **'Investments'** tab.

- Begin by selecting the **'Owner'** of the investment. The clients you have added at the top level of the case record populate this field.
- Select the **'Investment Type'** from the drop-down menu.
- Choose the investments **'Provider'** from the drop-down menu. Select the **'Objective'** of the investment.
- Input the **'Commencement Date'** of the investment. This is the date that the investment began.
- Enter the **'Maturity Date'** (if there is one) and the policy number for the Investment in question.
- You will need to enter in the **'Initial Investment'** (how much your client first invested) along with the **'Interest Rate'** of the investment.
- If your client pays regularly into their investment you are able to check the 'Regular Investment' box.
  - Select the **'Frequency'** of the payment
  - Select the **'Amount'** that is paid in at each frequent payment.
- Enter the **'Valuation'** of the investment (this is the present day investment valuation) along with the date that this valuation was made.
- If you have agreed with your client that you are both going to review this

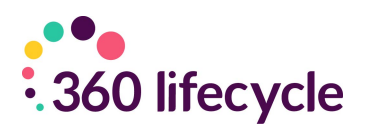

investment, you can tick the box **'Review Agreed'**, entering in a **'Review Date'**. This is the date <u>you wish for the review to enter your Hotbox</u>.

- Any further details can be added into the **'Details'** box.
- You can also add in 'Fund Details' by clicking **'Edit Fund Details'** and populate these here.

| 💼 Case ID - 2647300                 | Propertie | s Savings     | Investments | Company Pensions | Personal Pensions | Other Assets    |                   |
|-------------------------------------|-----------|---------------|-------------|------------------|-------------------|-----------------|-------------------|
| Portfolio                           | A         | dd Company I  | Pension     |                  |                   |                 |                   |
| 💮 Assets                            |           |               |             |                  |                   |                 |                   |
| Protection                          |           | Owne          | er          |                  | •                 | Preserved       |                   |
| Financial Commitments               |           | Scheme Typ    | e           |                  | •                 | Valuation Date  |                   |
| General (28/02/2018)                |           | Scheme Nan    | ne          |                  |                   | Current Value   | £0.00 🗘           |
| Advised Sale (28/02/2018)           | Plan /    | Scheme Numb   | ber         |                  | Contrib           | ution Frequency | •                 |
| Ro Molady Drive LE12 7ULL Completed |           | Date Joine    | d           |                  | Fix               | ed Contribution | £0.00 🗘           |
| Madaza Bariar (22/22/22/22/22)      |           | Retirement Ag | je 0 🗘      |                  | Emplo             | yerContribution | £0.00 🗘           |
| Mortgage Review (28/02/2018)        | Ir        | come Drawdo   | wn Allowed  |                  |                   | Review Agreed   |                   |
|                                     | P         | nased Retirem | ent Allowed |                  |                   | Review Date     |                   |
|                                     | Lump      | Sum Percenta  | ge          | 0.00% 韋          |                   |                 |                   |
|                                     | Fur       | nd Name       | Code Type   | Code             | Units             | Unit Price      | Fund Value        |
|                                     |           |               |             |                  |                   |                 |                   |
|                                     |           |               |             |                  |                   |                 |                   |
|                                     |           |               |             |                  |                   |                 | £0.00             |
|                                     |           |               |             |                  |                   |                 |                   |
|                                     |           |               |             |                  |                   |                 | Edit Fund Details |
|                                     |           |               |             |                  |                   |                 |                   |

#### 4.4.4 Adding a company pension

To add a company pension click on the **'Add Company Pension'** button underneath the **'Company Pensions'** tab.

- Begin by selecting the owner of the pension. The clients you have added at the top level of the case record populate this field.
- Select the **'Scheme Type'** from the drop-down menu.
- Type in the **'Scheme Name'** of the pension policy along with the **'Plan/Scheme Number'.**
- Type in the **'Date Joined'.** This is referring the date that the client took out the company pension.
- Select the clients 'Retirement Age'
- Tick the boxes if either 'Income Drawdown is Allowed' or 'Phased Retirement is Allowed'
- Enter the 'Lump Sum Percentage'
- Tick the box if the pension is 'Preserved'

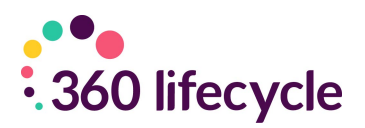

- In the box provided enter in the 'Valuation Date' along with the 'Current Value' of the pension. This is how much the client's pension is currently worth.
- From the drop-down menu select the **'Contribution Frequency'**.
- Enter the **'Fixed Contribution'** (the premium the client pays into their pension each time)
- If a review on this policy has been agreed between you and your client you can tick the **'Review Agreed'** box, entering in a date you wish for this to drop into your Hotbox as a review.
- You can also add in 'Fund Details' by clicking **'Edit Fund Details'** and populate these here.

| 💼 Case ID - 2647300                                                                                                    | Properties Savings I                                                                                  | nvestments Cor | mpany Pensions                        | Personal Pensions     | Other Assets                                                                                                    |                                         |    |
|----------------------------------------------------------------------------------------------------|----------------------------------------------------------------------------------------------------|----------------|---------------------------------------|-----------------------|----------------------------------------------------------------------------------------------------|-----------------------------------------|----|
| Portfolio                                                                                                    | Add Personal Pen                                                                                      | sion           |                                       |                       |                                                                                                    |                                         |    |
| Assets<br>Assets<br>Protection<br>Financial Commitments<br>General (28/02/2018)<br>Movised Sale (28/02/2018)<br>S9 Melody Drive, LE12 7UU - Completed | Owner<br>Pension Type<br>Provider<br>Contribution Frequency<br>Plan / Scheme Number<br>Valuation Date |                | · · · · · · · · · · · · · · · · · · · | • E<br>• Inco<br>Phae | Fixed Contribution<br>Employers Contribution<br>Lump Sum Percentage<br>ome Drawdown Allowed<br>sed Retirement Allowed<br>Preserved | £0.00<br>£0.00<br>2 0.00%               |    |
| (E) Mortgage Review (28/02/2018)                                                                                                    | Commencement Date<br>Current Value<br>Scheme Retirement Age                                           | £0.00          | *                                     |                       | Review Agreed<br>Review Date                                                                                                    |                                         |    |
|                                                                                                    | Fund Name                                                                                             | Code Type      | Code                                  | Units                 | Unit Price                                                                                                    | Fund Value<br>£0.0<br>Edit Fund Details | 00 |

#### 4.4.5 Adding a personal pension

To add a personal pension click on the **'Add Personal Pension'** underneath the **'Personal Pensions'** tab.

- Begin by selecting the **'Owner'** of the pension from the drop-down menu.
- Select the **'Pension Type'** from the drop-down menu.
- Select the **'Provider'** from the drop-down menu.
- Select the **'Contribution Frequency'** from the options available.
- Type in the 'Plan/Scheme Number'.
- Enter the **'Valuation Date'**. This is the date in which the pension was last valued.

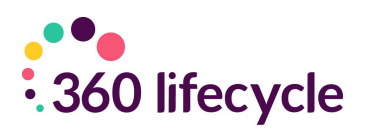

- Enter the **'Commencement Date'**. This is the date the client started their pension scheme.
- The **'Current Value'** is the total amount that the client has in their pension fund.
- Select the **'Retirement Age'.**
- Enter the **'Fixed Contribution'** amount (the amount the client pays regularly into their pension, along with their **'Employers Contribution'** (if any).
- Select the 'Lump Sum Percentage'.
- Tick the relevant boxes if the pension meets any of the following:
  - Income Drawdown Allowed
  - o Phased Retirement
  - o Allowed
  - o Preserved
- If a review has been agreed between you and your client for this product tick the **'Review Agreed'** box, entering in a **'Review Date'** (the date you wish for this to pop into your Hotbox as a review.
- You can also add in 'Fund Details' by clicking **'Edit Fund Details'** and populate these here.

| 💼 Case ID - 2647300                   | Properties Savings | Investments | Company Pensions | Personal Pensions | Other Assets |        |
|---------------------------------------|--------------------|-------------|------------------|-------------------|--------------|--------|
| Portfolio                             | Add As:            | set         |                  |                   |              |        |
| C Assets                              | _                  |             |                  |                   |              |        |
| Protection                            | Owner              |             | •                | Date Acquire      | d            |        |
| Financial Commitments                 | Asset Type         |             | •                | Current Valu      | e £0         | 0.00 Ç |
| (E) General (28/02/2018)              | Description        |             |                  | Valuation Dat     | e            |        |
|                                       | Purchase Price     | £0.00       | •                |                   |              |        |
| 89 Melody Drive, LE12 7UU - Completed |                    |             |                  |                   |              |        |
| (E) Mortgage Review (28/02/2018)      |                    |             |                  |                   |              |        |

#### 4.4.6 Adding any other assets

To add any further assets your client may have, e.g Antiques, Works of Art, etc click the **'Add Asset'** button underneath the **'Other Assets'** tab.

- Select the **'Owner'** from the drop-down menu. The clients you have saved at the top level of the case record populate these options.
- Select the **'Asset Type'** from the drop-down menu.
- Type in a **'Description'** (if needed) for the asset.
- Select the **'Purchase Price'** of the asset (how much the client first paid for the asset)
- Enter in the **'Date Asset Required'** along with the **'Current Value'** and **'Valuation Date'**

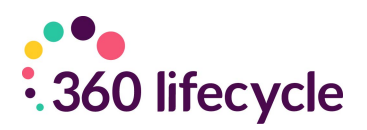

#### 4.5 Protection

This is where you will collect information from your clients of any protection policies they may have, whether these have been taken out with you or not. Protection here ranges from protection of their health to protection to the salary, house, belongings, etc.

#### 4.5.1 Adding a life policy

| 🕋 Case ID - 2647300                   | Life Policies Income Prot | tection Building And Contents |                       |           |                         |
|---------------------------------------|---------------------------|-------------------------------|-----------------------|-----------|-------------------------|
| Dortfolio                             | Add Policy                |                               |                       |           |                         |
| C Assets                              |                           |                               |                       |           |                         |
| Rotection                             | Owner                     | *                             | Policy Number         |           |                         |
|                                       | Provider                  | •                             | Start Date            |           |                         |
| General (28/02/2018)                  | Policy Type               | •                             | Term (years)          | 0 🗘       |                         |
| Advised Sale (28/02/2018)             | Life Assured              | •                             | Guaranteed/Reviewable | ⊚ N/A © 0 | Guaranteed 🔘 Reviewable |
| 89 Melody Drive, LE12 7UU - Completed | Sum Assured               | £0 🗘                          | Waiver of Premium     |           |                         |
| (C) Masterica Boulieur (29/02/2019)   | CIC/SIC Cover             | £0 🐥                          | Purpose               |           | •                       |
| Mortgage Review (28/02/2018)          | Benefit Type              | <b>*</b>                      | In Trust              |           |                         |
|                                       | Premium                   | £0.00 🗘                       | Review Agreed         |           |                         |
|                                       | Premium Frequency         | •                             | Review Date           |           |                         |

To add a life policy for your client (one that has not necessarily been taken out by you – if you are looking at adding a life policy which you yourself have sold a client please refer to <u>Adding a Life</u> <u>Policy</u>) click on the **'Add Policy'** button underneath the **'Life Policies'** tab.

- Select the **'Owner'** of the life policy from the drop-down menu. (Whose name the policy has been taken out in) The clients you have saved at the top level of the case record populate this menu.
- Select the **'Provider'** from the drop-down menu.
- Choose from the drop-down menus the 'Policy Type'.
- Select the 'Life Assured' (who the policy covers).
- Enter the 'Policy Number'.
- Select the **'Sum Assured'** (the total amount of cover that will provided) along with the
- **'Premium'** that is to be paid accordingly with the payment frequency.
- Select the **'Premium Frequency'**.
- Enter the **'Start Date'**. This is the date the life policy went live.
- Select the **'Term'** of the policy.
- Tick (if applicable), whether the policy is 'Guaranteed' or 'Reviewable'.
- If **'Waiver of Premium'** is included, please tick this box.
- Select the **'Purpose'** of the life insurance from the drop-down menu.

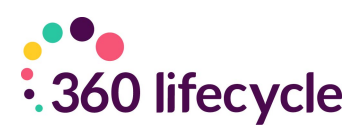

- Tick the box if the policy is written **'In Trust'**.
- If a review date has been agreed tick the 'Review Agreed' box and enter in the date you wish for this to drop into your Hotbox as a review in the 'Review Date'

| Life Policies Income | e Protection Building And Contents |                   |          |
|----------------------|------------------------------------|-------------------|----------|
| Add Po               | licy                               |                   |          |
|                      |                                    |                   |          |
| Owner                | •                                  | Policy Type       | <b>*</b> |
| Life Assured         | •                                  | Benefit           | £0.00 🗘  |
| Provider             | •                                  | Premium           | £0.00 ‡  |
| Policy Number        |                                    | Premium Frequency | <b>•</b> |
| Start Date           |                                    | Waiver of Premium |          |
| Term                 | 0 ‡                                | Deferred Period   | •        |
|                      |                                    | Review Agreed     |          |
|                      |                                    | Review Date       |          |

#### 4.5.2 Adding an income protection policy

To add an income protection policy (one which has not been sold by you) click on the **'Add Policy'** button underneath the **'Income Protection'** tab.

- Select the **'Owner'** from the drop-down menu. (Whose name the policy has been taken out in) The clients you have saved at the top level of the case record populate this menu.
- Select from the drop-down menu which client(s) this policy **'Assures'**. It can be one client or more than one, just click the relevant check boxes
- From the drop-down menu select the **'Provider'**.
- Enter the **'Policy Number'** (if known at the time) along with the **'Start Date'** of the protection.
- Select the **'Term'** of the policy.
- From the drop-down menu select the **'Policy Type'**.
- Enter the **'Benefit'** of the income protection policy (how much the provider is prepared to pay the client a month).
- Enter the **'Premium'** of the policy, selecting the **'Premium Frequency'** from the drop-down menu.
- If **'Waiver of Premium'** is included, please tick this box.
- From the drop-down menu select the **'Deferred Period'** of the policy.
- If a review has been agreed between you and your client tick the 'Review

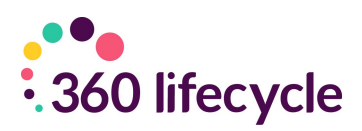

**Agreed'** check box, entering in the date you wish for this review to drop into your Hotbox in the **'Review Date'** field.

| Life Policies Income Protecti | on Building And Contents |                                                   |
|-------------------------------|--------------------------|---------------------------------------------------|
| Add Policy                    |                          |                                                   |
|                               |                          |                                                   |
| Owner                         |                          | ▪ Building Cover £0 🗘 🥅 Accidental Damage         |
| Provider                      |                          | Contents Cover £0 🗘 🗐 Accidental Damage           |
| Туре                          | ,                        | <ul> <li>Personal Possessions Included</li> </ul> |
| Policy Number                 |                          | Renewal Date                                      |
| Covered Property              | ,                        | Review Agreed                                     |
| No Claims Discount            |                          | Review Date                                       |
| Premium                       | £0.00 ‡                  |                                                   |
| Premium Frequency             | Ŧ                        |                                                   |
| Specified Items               |                          |                                                   |
|                               |                          |                                                   |
| Claim History                 |                          |                                                   |
|                               |                          |                                                   |
|                               |                          |                                                   |

#### 4.5.3 Adding a buildings and contents policy

To add a buildings and contents policy (one which has not been sold by you) click on the **'Add Policy'** button underneath the **'Building and Contents'** tab.

- Select the **'Owner'** from the drop-down menu. (Whose name the policy has been taken out in) The clients you have saved at the top level of the case record populate this menu.
- Select the provider of the policy from the drop-down menu.
- From the drop-down menu select the **'Type'** of insurance given, e.g, contents only.
- Select from the drop-down menu the property covered (if applicable). If the property here is not available, you will need to refer back to <u>adding a</u> <u>property</u>. Remember to save your changes.
- Select the **'No Claims Discount'** from the drop-down menu.
- Enter the **'Premium'** of the policy.
- You are able to enter in the boxes any **'Specified Items'** to be covered and details of the clients **'Claim History'.**
- Enter the amount of **'Building Cover'** and/or **'Contents Cover'**, ticking whether **'Accidental Damage**' is included.

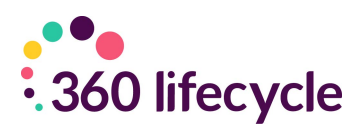

- Tick the box if **'Personal Possessions'** are included in the policy terms.
- Enter the **'Renewal Date'** of the policy in the field provided.
- If a review has been agreed between you and your client you can tick the **'Review Agreed'** box, entering the **'Review Date'** in the field provided.

#### **4.6 Financial Commitments**

This is where you will collect information from your clients of any financial commitments they are tied to. The purpose here is to establish a fuller picture of your clients' needs and demands by taking into account any commitments they have that have not been sold by you. Financial Commitments here range from your client having a mortgage, a credit card, a personal loan, even a store card in credit.

#### 4.6.1 Adding a mortgage

To add a mortgage (one which has not been sold by you) click on the **'Add Mortgage'** button underneath the **'Mortgages'** tab.

| ſ | Mortgages Financial C | ommitments |                      |          |
|---|-----------------------|------------|----------------------|----------|
|   | Add Mortgag           | je         |                      |          |
|   | Owner                 |            | Repayment Amount     | £0.00 🗘  |
|   | Lender                | •          | Interest Only Amount | £0.00 ‡  |
|   | Scheme                |            | Interest Rate        | 0.00% 🗘  |
|   | Reference             |            | Property             | <b>.</b> |
|   | Start Date            |            | Repayment Method     | •        |
|   | Deal End Date         |            | MMP                  | £0.00 ‡  |
|   | Term (years)          | 0 ‡        | ERP Payable          |          |
|   | Review Agreed         |            | ERP End Date         |          |
|   | Review Date           |            | Balance              | £0.00 ‡  |
|   |                       |            | Balance Date         | 1        |
|   | Penalties             |            |                      |          |
|   |                       |            |                      |          |
|   |                       |            |                      |          |
|   | Details               |            |                      |          |

- Select the **'Owner'** of the policy from the drop-down menu. The owner here refers to whose name(s) is on the policy terms. The clients you have saved at the top level of the case record populate this menu.
- Choose from the options available in the drop-down menu the **'Lender'** of the mortgage.
- Select the **'Scheme'** of the mortgage from the drop-down menu.

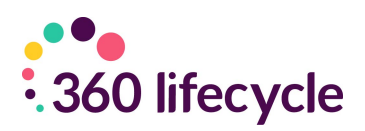

- Enter the **'Reference'** of the mortgage (if known).
- Enter the **'Start Date'**. This is the date that it was agreed the mortgage would begin.
- Input the **'End Date'** of the mortgage. This is the date that the mortgage will expire.
- Enter the **'Term'** of the mortgage in years.
- If a review has been agreed by you and your client, you can tick the 'Review Agreed' box and enter the date that you wish for this review to enter your Hotbox in the 'Review Date' field
- You are able to enter any details about the mortgage in the **'Penalties'** and **'Details'** boxes.
- Input the **'Repayment Amount'.** This is how much in total the client will need to repay.
- Enter the **'Interest Only Amount'** of the mortgage along with the **'Interest Rate'**.
- Select the **'Property'** that the mortgage relates to from the drop-down menu. If the property in question does not appear here, you will need to add it as a property in assets. Please refer to <u>adding a property</u>
- Select the **'Repayment Method'** from the drop-down menu.
- Enter the **'MMP'** (Monthly Mortgage Payment).
- If the mortgage is part of an 'ERP' (Emergency Repair Program), tick the 'ERP Payable' box, entering in the 'ERP End Date'.

| Mortgages | Financial Commitme | nts      |                 |          |  |
|-----------|--------------------|----------|-----------------|----------|--|
| Ad        | dd Commitment      |          |                 |          |  |
|           |                    |          | 1               |          |  |
|           | Owner              | •        | Interest Rate   | 0.00% 🗘  |  |
|           | Provider           | <b>•</b> | Secured         |          |  |
|           | Reference          |          | Property        | •        |  |
|           | Start Date         |          | Monthly Payment | £0.00 🗘  |  |
| 1         | Term (years)       | 0 ‡      | ERP Payable     |          |  |
|           | Туре               | •        | ERP End Date    |          |  |
| Amount    | Outstanding        | £0.00 ‡  | Review Agreed   |          |  |
|           |                    |          | Review Date     | <b>*</b> |  |
|           | Details            |          |                 |          |  |
|           |                    |          |                 |          |  |
|           |                    |          |                 |          |  |
|           |                    |          |                 |          |  |

- To add any other financial commitments your client may have click on the 'Add Commitment' button underneath the 'Financial Commitments' tab.
- Select the **'Owner'** from the drop-down menu. The owner here refers to

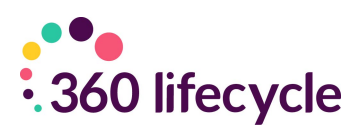

whose name(s) is on the policy terms. The clients you have saved at the top level of the case record populate this menu.

- Select the **'Provider'** from the drop-down menu.
- Enter the **'Reference'** number of the commitment along with the **'Start Date'** of the commitment in question.
- Type the **'Term'** of the commitment; how long the client is to be held to this commitment.
- Select the **'Type'** of the commitment from the drop-down menu.
- Input the amount that the client still has outstanding to pay on the commitment.
- There is a box where you can enter any further necessary **'Details'** of the commitment.
- Select the **'Interest Rate'** and tick the check box if the commitment is **'Secured'**
- If the client has a property tied into their loan you can select this from the **'Property'** drop down menu.

## **4.7 Portfolio Report**

The Portfolio Report is located under the home tab and provides a complete summary of everything entered in the Portfolio section of a case record. As you are adding and updating the portfolio file, the portfolio report will also update keeping it up to date. It provides a form of documentation to give to clients or to keep for your own records.

When you are inside any case record the Portfolio Report Button shown below will be enabled.

Clicking this button will show you the Portfolio Report Headers Screen. You can edit these headers and their corresponding paragraphs to personalise the report to suit your client.

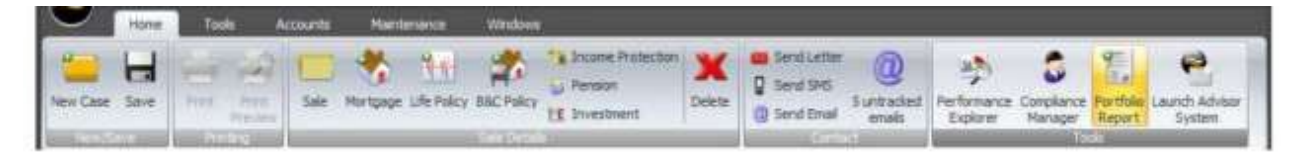

Clicking this button will show you the Portfolio Report Headers Screen. You can edit these headers and their corresponding paragraphs to personalise the report to suit your client.

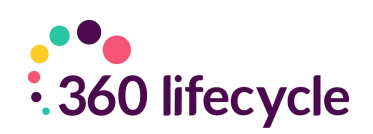

|                  |                                                                                                    | _ |
|------------------|----------------------------------------------------------------------------------------------------|---|
| Introductio      | Asset Section Liability Section Protection Section Condusions Section                                                                          |   |
| You c<br>portfol | n add an introduction here. This will be displayed on the front page of the<br>o report next to the two graphs showing assets and liabilities. |   |
| This in          | roduction can be as long as you wish and you are allowed <b>Bold</b> , <i>Italics</i> and <u>underline</u> .                                   |   |
| You ca           | also mix and match fonts. You are also allowed:-                                                                                               |   |
|                  | Bullets Points                                                                                                    |   |
| •                | And Numbering                                                                                                    |   |
| •                | And Indenting                                                                                                    |   |
| All for          | natting can be accessed from a right click menu. Alternatively you can compose your<br>phs in Microsoft Word and then pasted them in here.     |   |
| All for          | And Numbering<br>And Indenting<br>natting can be accessed from a right click menu. Alternatively you can compose your                          |   |

The remainder of the header pages work in the same way except they also allow you to enter a title for the section.

| Portfolio Report Headers                                                                                                    | - • ×  |
|----------------------------------------------------------------------------------------------------|--------|
| Company Test Company                                                                                                    | *      |
| Introduction Asset Section Liability Section Protection Section Conclusions Section                                                                                                    | 1      |
| Liability Section Title Outstanding Debt                                                                                                    |        |
| Below is a list of all the outstanding debt we have on your records. It is vitally important that you keep us up to date with any changes in your current position that we can continue to advise you correctly. | n so   |
| ОК                                                                                                    | Cancel |
|                                                                                                    |        |

Each section can be customised in this way. Although you can use each section as you see fit, one use for the conclusion may be for you to remind your client of all your products and services.

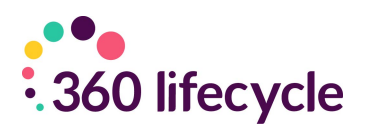

Once you are happy with your Portfolio Report headers select '**Ok**'. This will open your portfolio report.

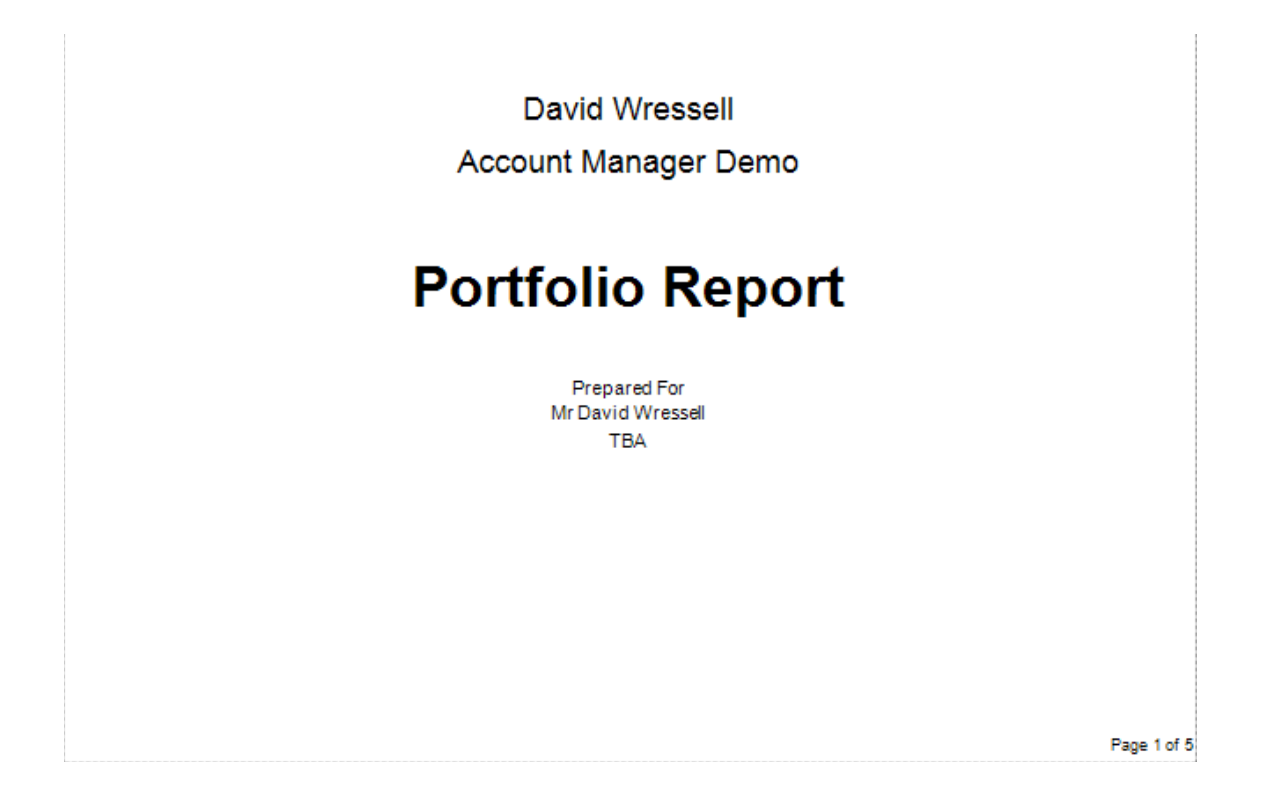

The report contains a headed title page with your company logo, your name and the clients name and address. The report is automatically time date and stamped. The below section of the portfolio gives a breakdown of the clients assets and liabilities in a graph.

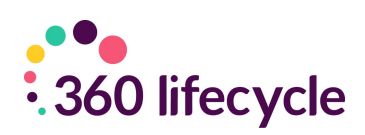

| Asset Summary     |                                                        |                                             |                                  | This is the introduction for the Portfolio Re |
|-------------------|--------------------------------------------------------|---------------------------------------------|----------------------------------|-----------------------------------------------|
|                   | Tipe                                                   | Percentage                                  | Amount                           |                                               |
|                   | Properties                                             | 0.00%                                       | 60.00                            |                                               |
|                   | Investments                                            | 0.00%                                       | 60.00                            |                                               |
|                   | Savings                                                | 0.00%                                       | 60.00                            |                                               |
|                   | Other Assets                                           | 0.00%                                       | 60.00                            |                                               |
|                   | Persons                                                | 0.00%                                       | 60.00                            |                                               |
| Liability Summary |                                                        |                                             |                                  |                                               |
|                   |                                                        | Para la la la la la la la la la la la la la |                                  |                                               |
|                   |                                                        | - a seriesys                                | ALCONG D                         |                                               |
|                   |                                                        | 0.000                                       | 10.00                            | 4                                             |
|                   | Montgages                                              | 0.00%                                       | 60.00                            |                                               |
|                   | Nortgages<br>Secured Loans<br>Financial Commit         | 0.00%                                       | 00.03<br>00.03<br>00.03          |                                               |
|                   | Tipe<br>Mortgages<br>Secured Losns<br>Financial Commit | 0.00%                                       | 00.03<br>00.03<br>00.03<br>00.03 |                                               |
|                   | Tipe<br>Mortgages<br>Secured Loans<br>Rinandai Commit  | 0.00%<br>0.00%<br>0.00%                     | 60.00<br>60.03<br>60.03<br>60.03 |                                               |

The assets and liabilities are then further broken down to include policy specific information.

You can customize your report by adding a watermark (by clicking on the **'Watermark'** icon on the tools bar), adjust the background colour as well as the scale of the report.

The Portfolio Report can be printed, saved or exported in various file formats including PDF, HTML and CSV. Once printed/saved or exported, when you come to close the report the system will prompt you as to whether you would like to automatically save a copy of the report into the case document library where it will be saved as a PDF document.

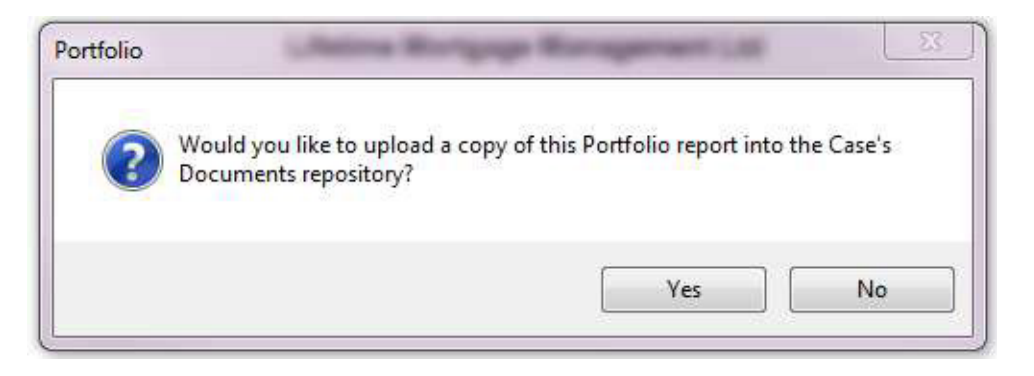

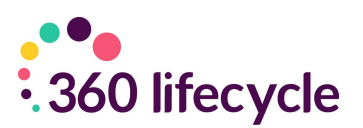

## **5.0 CLIENT COMMUNICATION**

There are three methods by which you are able to communicate with your client through the system: sending a letter, sending an SMS and sending an email. All communication is added to the documents/contact history of the case record.

## 5.1 Sending a Letter

To send a letter to your client, open their case record and click on the **'Send Letter'** icon under the home tab.

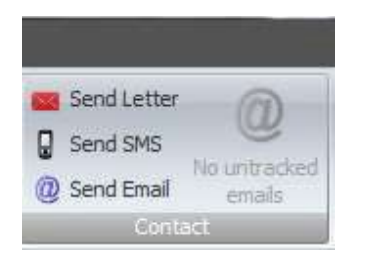

|                   | E <sup>−</sup> |
|-------------------|----------------|
| Required Data     |                |
| Mortgage          | Ψ              |
| Life Policy       |                |
| GI Policy         | ▼              |
| Income Protection | ▼              |
| Pension           | ▼              |
| Investment        | · · ·          |
|                   |                |

A screen will appear for you to select the letter you wish to send from the **'Letter Template'** drop down menu. To create your own letter template please refer to <u>Creating A Letter</u> <u>Template.</u>

Simply select the letter to send. If the letter corresponds to a product, eg a mortgage, you will use the **'Mortgage'** drop down menu to select the correct sale. (NB: Not all

letters will require you to do this),

Click **'OK'**. A screen will appear with your letter. Here you can make amendments before clicking on the **'Print'** button to print out your letter.

Remember to click **'Save'** or **'Save & Close'** for the letter to be saved into the **'Documents'** of the case record.

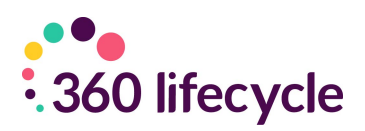

## 5.2 Sending an SMS

To send an SMS to your client click on the **'Send SMS'** icon under the home tab. You will need to have the case record open.

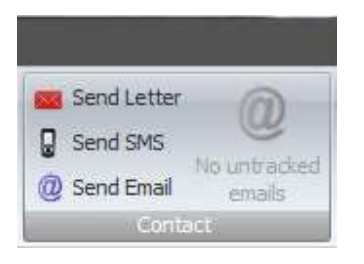

|             | R            |
|-------------|--------------|
| MobileNo    | J            |
| SMS Message |              |
| From        | 360LIFECYCLE |
|             |              |
|             |              |
|             |              |
|             |              |
|             |              |

A screen will appear for you to select the correct clients phone number along with the **'SMS Message'** you wish to send.

The **'SMS Message'** is populated from the SMS templates.

You can edit the message when it falls

into the box or write your own message.

NB: There is a character limit of 160 characters allowed per text message.

## 5.3 Sending an Email

To send an email to your client click on the 'Send Email' icon under the home tab. You will need to have the case record open.

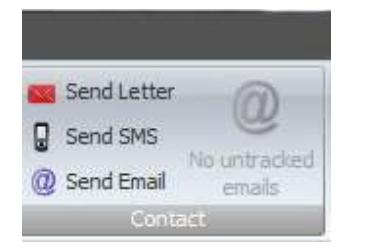

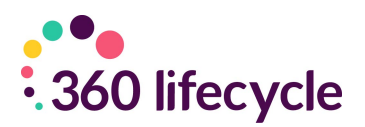

The system will open a blank email through your default email client e.g., Outlook where you are able to add to the message body. Click on **'Send'** once you have composed the email. This will be sent to your client and a copy of the email will be audited in the documents section of the case record (provided Email integration is enabled).

From within the Case Record, you can also email clients and other users within the database by selecting the email icon next to the relevant party.

| Conta  | ct Details —  |            |       |             |                          |
|--------|---------------|------------|-------|-------------|--------------------------|
| Home   |               |            | 0     | Work        | C                        |
| Mobile | 07718073235   | ;          | 0     | Email dhan3 | 360lc@outlook.com        |
|        |               |            |       | Clie        | ent has no Email Address |
|        |               |            |       |             |                          |
|        |               |            |       |             |                          |
| E      | Event Details | Notes      | Tasks | Documents   | Commission & Payments    |
|        | Case Ownersh  | ip Details |       |             |                          |
|        | Advisor       | Mark Dr    | vden  |             | <b>-</b>                 |
|        | Deferrer      |            | Juch  |             |                          |
|        | Referrer      |            |       |             | · 🔛                      |
|        | Case Owner    | Mark Dr    | yden  |             | <b>-</b> ⊻               |

This will open a new email in your default mail client and pre-populate the email next to the icon selected.

#### 5.3.1 Email Integration

Email integration allows you to send emails from the system to your clients and that email to then be saved as a document to your clients case record.

To enable Email Integration, you will need to log into 360 Advisor or Office, click on the **Tools** menu and then on **User Settings**.

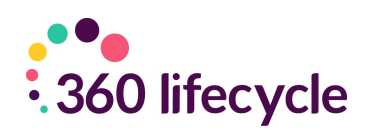

| er Settings    |                    |                                                              |        | ×  | 27               | <b>_</b>            |                    | 🔒 Change Passwo  |
|----------------|--------------------|--------------------------------------------------------------|--------|----|------------------|---------------------|--------------------|------------------|
| User Details   | SortRefer Account  | Fee Wording                                                  |        |    | prmance<br>eport | Document<br>Library | View<br>Statements | Reset Preference |
| User Details – |                    |                                                              |        |    |                  | Documents           | Pay 🖌              | Settings         |
| E              | Branding Image     |                                                              | ~      | *  |                  |                     |                    |                  |
|                | SMS ID             | 360 DOTNET                                                   |        | *  | hange Ad         | dress               |                    |                  |
|                | Address            | East Link<br>Meridian Business Park<br>Leicester<br>LE19 1XU | *      |    | ntracked E       | Emails              |                    |                  |
|                | Job Title          | Account Manager                                              |        | *  |                  | •                   |                    |                  |
|                | Phone              | 0845 6592 360                                                |        | *  | hac.com          |                     |                    |                  |
|                | Mobile             | 07737 310 835                                                |        |    | mail Addre       | ess                 |                    |                  |
|                | Email              | david.wressell@360lifecycle.co.uk                            |        | *  |                  |                     |                    |                  |
| E              | Email Disclaimer   | ☑ Enable Email Integration □ Enable Diary Integ              | ration | *  | £31,341          | L.00 ¢              |                    |                  |
|                |                    | Enable Phone Integration (applies next login)                |        |    | sbentley@        | mac.com             |                    |                  |
| Default C      | Case Administrator |                                                              | •      |    |                  |                     |                    |                  |
| MyFinancecer   | ntre Administrator |                                                              | •      |    |                  |                     |                    |                  |
|                |                    | ОК                                                           | Cance  | el |                  |                     |                    |                  |

When you send an email (see <u>Sending an Email</u> for instructions on how to do this) a copy of this email is saved into the <u>documents</u> section as an audit trail. The Email Tracking part of the system means that when your client replies to the email sent a copy of that email will also save into the documents section of the case record providing further audit.

When you click on '**Send Email'** the system will open a new email through your default email client, e.g MS Outlook.

| H     | 5 U                     | ∲ ψ <del>=</del>   |                             |                                                                                                    | RI                                          | E: 2974219 - Wresse         | I [TRACKING ID 2               | 2c49cc83-49 | 931-4a5c-a65c-4ef2d2657fa1]                             | - Message (HTML)        |
|-------|-------------------------|--------------------|-----------------------------|----------------------------------------------------------------------------------------------------|---------------------------------------------|-----------------------------|--------------------------------|-------------|---------------------------------------------------------|-------------------------|
| File  | Messag                  | e Insert           | Options                     | Format Text                                                                                                    | Review H                                    | elp 🛛 🖓 Tell me             | what you want to               | o do        |                                                         |                         |
| Paste | Cut<br>Copy<br>Format I | Calit<br>Painter B | огі (Вос т 11<br>І <u>Ш</u> | <ul> <li>A<sup>*</sup> A<sup>*</sup>   □</li> <li>A<sup>*</sup> A<sup>*</sup>   □</li> <li>Basic Text</li> </ul> | = • ≣ •   <b>♦</b><br>= =   <b>=</b> =<br>= | Address Check<br>Book Names | Attach Attach<br>File • Item • | Signature   | Follow Up *<br>High Important<br>Policy * Low Important | ce<br>View<br>Templates |
|       |                         | 121                |                             |                                                                                                    | 12                                          | Indiffes                    | includ                         | c           | lags                                                    | is my templates i       |
|       | То                      | David Wres         | <u>sell</u>                 |                                                                                                    |                                             |                             |                                |             |                                                         |                         |
| 1=1   | Сс                      | pa@360lifecy       | le.co.uk                    |                                                                                                    |                                             |                             |                                |             |                                                         |                         |
| Send  | Bcc                     |                    |                             |                                                                                                    |                                             |                             |                                |             |                                                         |                         |
|       | Subject                 | RE: 2974219 -      | Wressell [TRA               | CKING ID 2c49cc8                                                                                                 | 3-4931-4a5c-a65c                            | -4ef2d2657fa1]              |                                |             |                                                         |                         |
|       |                         |                    |                             |                                                                                                    |                                             |                             |                                |             |                                                         |                         |

David Wressell Account Manager 360 Dot Net Ltd

You will notice that the email address 'pa@360lifecycle.co.uk' has automatically populated the 'CC' field. For a copy of your clients reply to be added to the case

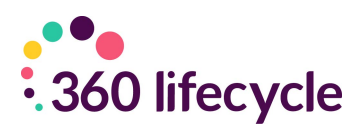

record this address needs to be kept here and the client will need to 'Reply To All' when replying to your email.

In the **'Subject'** field of the email you will see 'TRACKING ID' followed by a long ID number. Again, this tracking ID needs to remain in the subject field for the system to be able to attach it back to the relevant case.

Once your message is composed simply click on the **'Send'** button. A link will be created in the system between you and the case record and your client.

When your client replies to the email they will need to click on the **'Reply All'** button. This will 'CC' <u>pa@360lifecycle.co.uk</u> which will then allow for the reply to be saved back into the case record.

#### • What happens if the client does not click on 'Reply all'?

As long as your client sends the email to your correct email address you can then forward it on to <u>pa@360lifecycle.co.uk</u> to attach it to the case record. (Provided that the TRACKING ID is still in the subject field).

# • What happens if the client does not reply with the TRACKING ID number or the correct message subject?

If the client changes the email subject or removes the TRACKING ID the email will then be put into **'Untracked Emails'**.

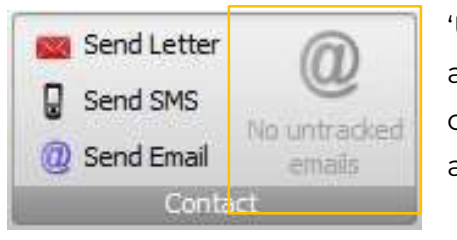

'Untracked Emails' is a feature which will show you any emails which the system is unable to save to a case record. Once an email is in here you will then be able to match it up to the relevant case.

## **6.0 LETTER TEMPLATES**

Letter templates are found in 360 Office under the **'Maintenance' 'General'** tab in **'Standard Letters**'. Letter templates are used when sending a letter from a case record. Please refer to <u>Sending</u> <u>a Letter</u> to see how this is done. **Please note you may not have the 'Maintenance' option as this is permission based. If not** 

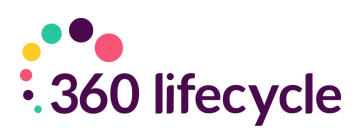

#### please speak to your system administrator.

## 6.1 Adding a new letter template

To add a new letter template, click on '**Standard Letters**' under the general tab in 360 Office.

| choose Letter Template                                                                        | 2                      |
|-----------------------------------------------------------------------------------------------|------------------------|
|                                                                                               | ¥                      |
| <new></new>                                                                                   |                        |
| Additional Documents T<br>Additional Information                                              | To Lender<br>for B & C |
| Advisor Leaving Letter<br>Annual Review Coverin                                               | ig Letter              |
| Advisor Leaving Letter<br>Annual Review Coverin<br>Income Protection                          | g Letter               |
| Advisor Leaving Letter<br>Annual Review Coverin<br>Income Protection<br>Pension               | g Letter               |
| Advisor Leaving Letter<br>Annual Review Coverin<br>Income Protection<br>Pension<br>Investment | Io Pipeine<br>g Letter |

Select **<New>...** from the drop-down menu and then click on **Ok**. This will open up the letter template editor screen.

Simply type out and format your letter into the template. By navigating through the Home, Page Layout, Insert, Design and Format tabs, you can tailor the letter template specifically to your needs.

You can add a variety of mail merge fields into

your template by right clicking on the document and selecting 'Insert Merge Field' from the menu.

|          | Insert Merge Field       | Address Line 1                  |   |
|----------|--------------------------|---------------------------------|---|
| ×        | Cut                      | Address Line 2                  |   |
|          | Copy                     | CaselD                          |   |
| П        | Paste without Formatting | County                          |   |
| ß        | Paste                    | Full Correspondence Address     |   |
|          |                          | Mailing Name                    |   |
| 2        | Increase Indent          | Postcode                        |   |
| 9        | Decrease Indent          | Salutation                      |   |
| A        | Font                     | Servicing Advisor Email Address |   |
| ∎¶       | Paragraph                | Servicing Advisor Full Name     |   |
| 8<br>    | Bullets and Numbering    | Servicing Advisor Phone Number  |   |
|          | Bookmark                 | Town                            |   |
| 8        | Hyperlink                | Mortgages                       | • |
| <b>F</b> | New Comment              | Life Policies                   |   |
| _        |                          | Buildings Contents              |   |
|          |                          | Income Protection               |   |
|          |                          | Densions                        |   |
|          |                          | Pensions                        |   |
|          |                          | Investments                     | * |
|          |                          | System Settings                 | • |
|          |                          | Signature Images                | • |

Once you are happy with your template click on the **'Save and Close'** icon under the File menu.

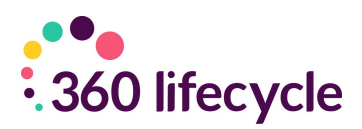

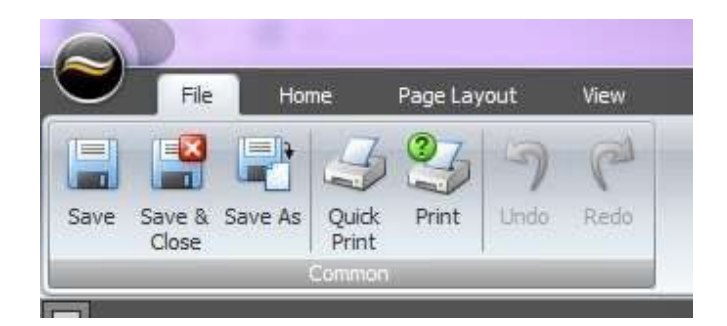

You will be prompted to add a template name. Enter a title and click on 'Ok'. The template has now been added to your database letter templates.

| Provide Template Name                             |        |
|---------------------------------------------------|--------|
| Please Enter a Title for the New Letter Template. | Cancel |
|                                                   |        |

If you wish to save the template to your local documents on your computer select **'Save As'** under the file menu.

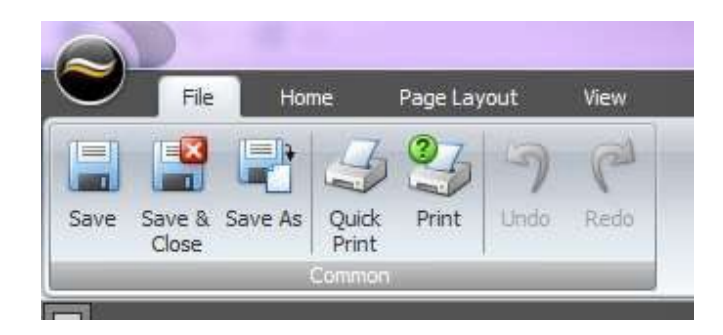

Select where on your computer you wish to save the document and click 'Ok'.

## 6.2 Amending an existing letter template

To amend an existing letter template navigate to **'Standard Letters'** under the 'Maintenance' 'General tab' in 360 Office.

Select the letter you wish to amend from the drop-down menu and click 'Ok'.

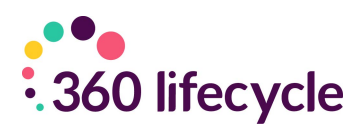

|                                | •     |
|--------------------------------|-------|
| <new></new>                    | ·     |
| Acceptance Letter (rated)      | E.    |
| Additional Documents To Len    | der   |
| Additional Information for B 8 | AC    |
| Advisor Leaving Letter To Pip  | eline |
| Annual Review Covering Lett    | er 🔤  |
| Income Protection              | Ŧ     |
| Pension                        |       |
| Toursetment                    |       |
| Investment                     |       |

This will open the letter template editor. Simply add your amendments to the letter and select the **'Save'** from the file menu.

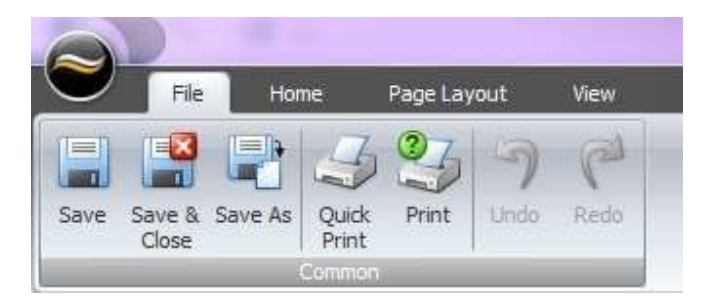

Exit the template editor

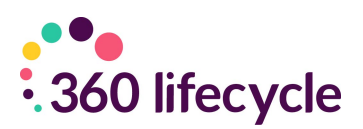

# 7.0 CREATING DEFAULT PORTFOLIO REPORT HEADERS

To create your default portfolio report headers you need to log into 360 Office. Under the Maintenance tab select 'Portfolio Report Headers' from the General icon. **Please note you may not have the 'Maintenance' option as this is permission based. If not please speak to your system administrator.** 

Clicking this button will show you the Portfolio Report Headers Screen. Select your company from the drop-down menu. If you have more than one company set up on your 360 database you can create differing default portfolio headers to tailor the portfolio report to your own company needs.

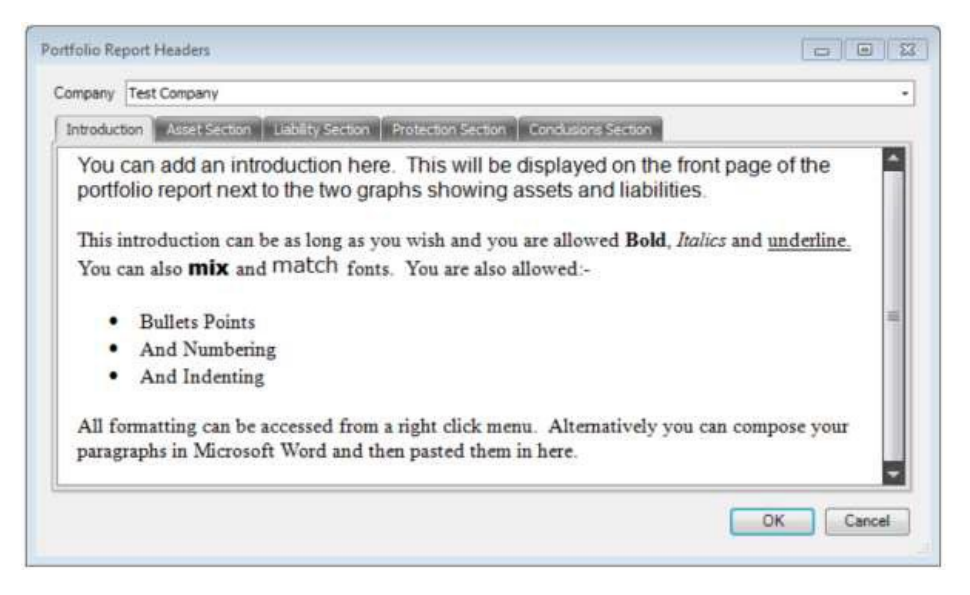

As shown above you can tailor and format your portfolio report headers with different fonts, bullet points or even copy and paste from a word document.

The remainder of the header pages work in the same way except they also allow you to enter a title for the section.

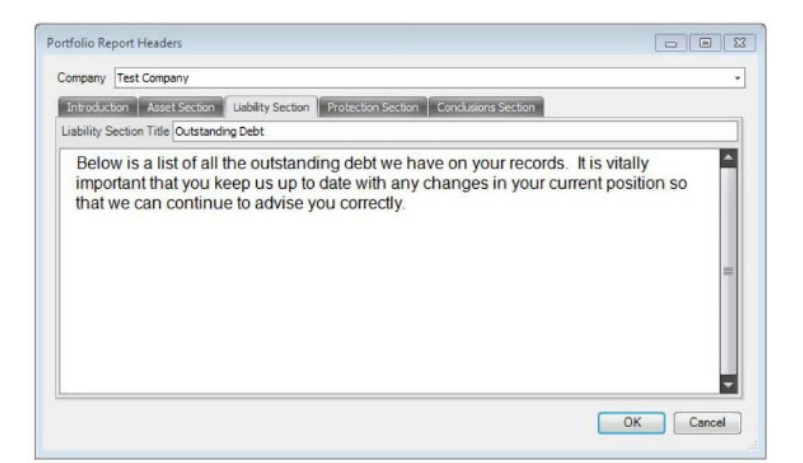

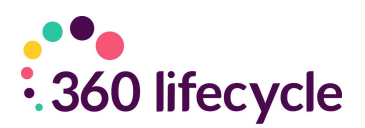

Each section can be customised in this way. Although you can use each section as you see fit, one use for the conclusion may be for you to remind your client of all your products and services.

Once you are happy with your Portfolio Report headers select '**Ok**'. This will save the headers and default them to all future portfolio reports that you create.